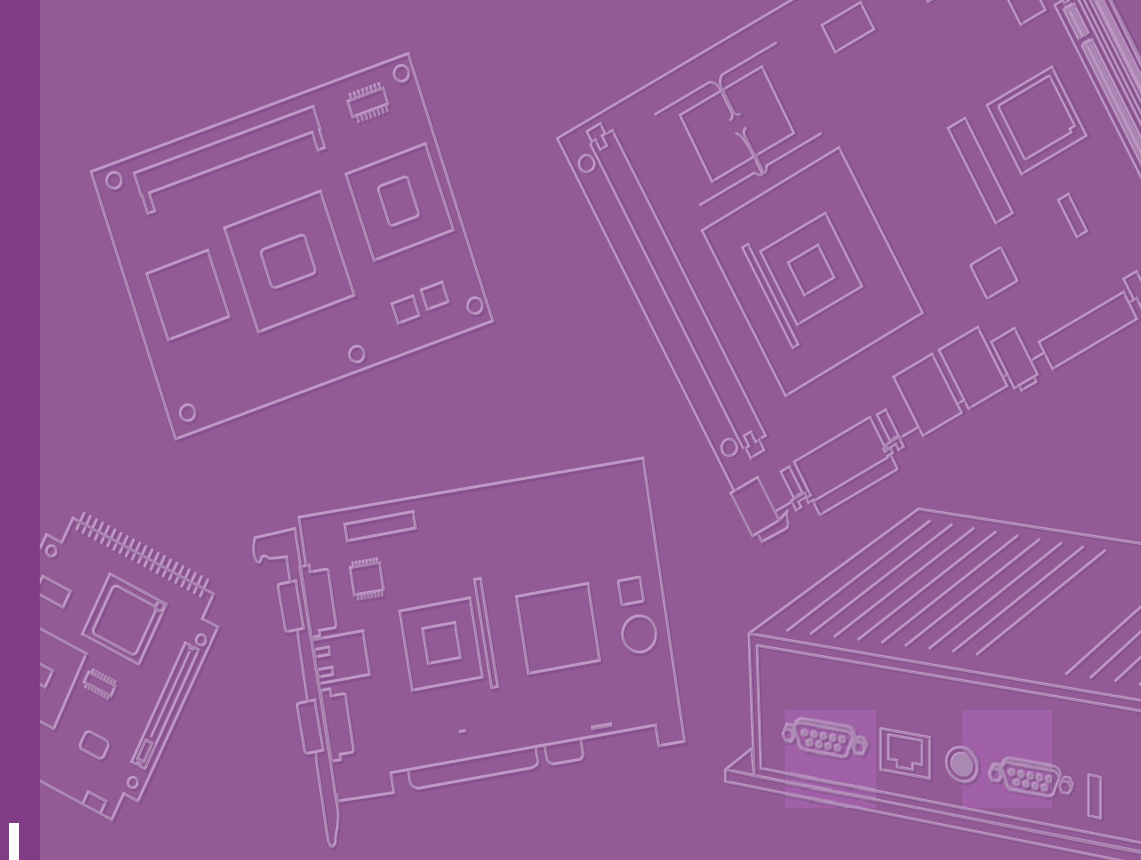

# **User Manual**

# ARK-1503

**Embedded IPC** 

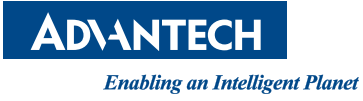

# Attention!

This package contains a hard-copy user manual in Chinese for China CCC certification purposes, and there is an English user manual included as a PDF file on the CD. Please disregard the Chinese hard copy user manual if the product is not to be sold and/or installed in China.

# Copyright

The documentation and the software included with this product are copyrighted 2011 by Advantech Co., Ltd. All rights are reserved. Advantech Co., Ltd. reserves the right to make improvements in the products described in this manual at any time without notice. No part of this manual may be reproduced, copied, translated or transmitted in any form or by any means without the prior written permission of Advantech Co., Ltd. Information provided in this manual is intended to be accurate and reliable. However, Advantech Co., Ltd. assumes no responsibility for its use, nor for any infringements of the rights of third parties, which may result from its use.

# **Acknowledgements**

Award is a trademark of Award Software International, Inc.

VIA is a trademark of VIA Technologies, Inc.

IBM, PC/AT, PS/2 and VGA are trademarks of International Business Machines Corporation.

Intel® and Pentium® are trademarks of Intel Corporation.

Microsoft Windows® is a registered trademark of Microsoft Corp.

RTL is a trademark of Realtek Semi-Conductor Co., Ltd.

ESS is a trademark of ESS Technology, Inc.

UMC is a trademark of United Microelectronics Corporation.

SMI is a trademark of Silicon Motion, Inc.

Creative is a trademark of Creative Technology LTD.

CHRONTEL is a trademark of Chrontel Inc.

All other product names or trademarks are properties of their respective owners.

For more information about this and other Advantech products, please visit our website at:

http://www.advantech.com/

http://www.advantech.com/ePlatform/

For technical support and service, please visit our support website at:

http://support.advantech.com.tw/support/

Part No. 2006150300 Printed in Taiwan Edition 1 March 2011

# **Product Warranty (2 years)**

Advantech warrants to you, the original purchaser, that each of its products will be free from defects in materials and workmanship for two years from the date of purchase.

This warranty does not apply to any products which have been repaired or altered by persons other than repair personnel authorized by Advantech, or which have been subject to misuse, abuse, accident or improper installation. Advantech assumes no liability under the terms of this warranty as a consequence of such events.

Because of Advantech's high quality-control standards and rigorous testing, most of our customers never need to use our repair service. If an Advantech product is defective, it will be repaired or replaced at no charge during the warranty period. For outof-warranty repairs, you will be billed according to the cost of replacement materials, service time and freight. Please consult your dealer for more details.

If you think you have a defective product, follow these steps:

- 1. Collect all the information about the problem encountered. (For example, CPU speed, Advantech products used, other hardware and software used, etc.) Note anything abnormal and list any onscreen messages you get when the problem occurs.
- 2. Call your dealer and describe the problem. Please have your manual, product, and any helpful information readily available.
- 3. If your product is diagnosed as defective, obtain an RMA (return merchandise authorization) number from your dealer. This allows us to process your return more quickly.
- 4. Carefully pack the defective product, a fully-completed Repair and Replacement Order Card and a photocopy proof of purchase date (such as your sales receipt) in a shippable container. A product returned without proof of the purchase date is not eligible for warranty service.
- 5. Write the RMA number visibly on the outside of the package and ship it prepaid to your dealer.

# **Declaration of Conformity**

### FCC Class A

Note: This equipment has been tested and found to comply with the limits for a Class A digital device, pursuant to part 15 of the FCC Rules. These limits are designed to provide reasonable protection against harmful interference when the equipment is operated in a commercial environment. This equipment generates, uses, and can radiate radio frequency energy and, if not installed and used in accordance with the instruction manual, may cause harmful interference to radio communications. Operation of this equipment in a residential area is likely to cause harmful interference in which case the user will be required to correct the interference at his own expense.

# **Technical Support and Assistance**

- 1. Visit the Advantech web site at www.advantech.com/support where you can find the latest information about the product.
- Contact your distributor, sales representative, or Advantech's customer service 2. center for technical support if you need additional assistance. Please have the following information ready before you call:
  - Product name and serial number
  - Description of your peripheral attachments
  - Description of your software (operating system, version, application software, etc.)
  - A complete description of the problem
  - The exact wording of any error messages

# Warnings, Cautions and Notes

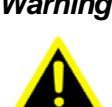

Warning! Warnings indicate conditions, which if not observed, can cause personal injury!

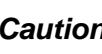

**Caution!** Cautions are included to help you avoid damaging hardware or losing data.

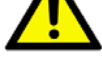

Notes provide optional additional information.

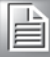

Note!

ARK-1503 User Manual

# **Safety Instructions**

- 1. Read these safety instructions carefully.
- 2. Keep this User Manual for later reference.
- 3. Disconnect this equipment from any AC outlet before cleaning. Use a damp cloth. Do not use liquid or spray detergents for cleaning.
- 4. For plug-in equipment, the power outlet socket must be located near the equipment and must be easily accessible.
- 5. Keep this equipment away from humidity.
- 6. Put this equipment on a reliable surface during installation. Dropping it or letting it fall may cause damage.
- 7. The openings on the enclosure are for air convection. Protect the equipment from overheating. DO NOT COVER THE OPENINGS.
- 8. Make sure the voltage of the power source is correct before connecting the equipment to the power outlet.
- 9. Position the power cord so that people cannot step on it. Do not place anything over the power cord.
- 10. All cautions and warnings on the equipment should be noted.
- 11. If the equipment is not used for a long time, disconnect it from the power source to avoid damage by transient overvoltage.
- 12. Never pour any liquid into an opening. This may cause fire or electrical shock.
- 13. Never open the equipment. For safety reasons, the equipment should be opened only by qualified service personnel.
- 14. If one of the following situations arises, get the equipment checked by service personnel:
  - The power cord or plug is damaged.
  - Liquid has penetrated into the equipment.
  - The equipment has been exposed to moisture.
  - The equipment does not work well, or you cannot get it to work according to the user's manual.
  - The equipment has been dropped and damaged.
  - The equipment has obvious signs of breakage.
- 15. DO NOT LEAVE THIS EQUIPMENT IN AN ENVIRONMENT WHERE THE STORAGE TEMPERATURE MAY GO BELOW -20° C (-4° F) OR ABOVE 60° C (140° F). THIS COULD DAMAGE THE EQUIPMENT. THE EQUIPMENT SHOULD BE IN A CONTROLLED ENVIRONMENT.
- 16. CAUTION: DANGER OF EXPLOSION IF BATTERY IS INCORRECTLY REPLACED. REPLACE ONLY WITH THE SAME OR EQUIVALENT TYPE RECOMMENDED BY THE MANUFACTURER, DISCARD USED BATTERIES ACCORDING TO THE MANUFACTURER'S INSTRUCTIONS.
- 17. CAUTION: Any unverified component could cause unexpected damage. To ensure the correct installation, please always use the components (ex. screws) provided with the accessory box.
- 18. CAUTION: The computer is provided with a battery-powered real-time clock circuit. There is a danger of explosion if battery is incorrectly replaced. Replace only with same or equivalent type recommended by the manufacture. Discard used batteries according to the manufacturers instructions.
- 19. CAUTION: Always completely disconnect the power cord from your chassis whenever you work with the hardware. Do not make connections while the power is on. Sensitive electronic components can be damaged by sudden power surges.

The sound pressure level at the operator's position according to IEC 704-1:1982 is no more than 70 dB (A).

DISCLAIMER: This set of instructions is given according to IEC 704-1. Advantech disclaims all responsibility for the accuracy of any statements contained herein.

# **Packing list**

Before installation, please ensure the following items have been shipped:

- 1 x ARK-1503 Unit
- 1 x Driver CD (Drivers and Manual)
- 1 x China RoHS
- 1 x Chinese User Manual for CCC
- 1 x Warranty Card

# **Ordering information**

| Model Number    | Description                                                        |
|-----------------|--------------------------------------------------------------------|
| ARK-1503F-D6A1E | Intel Atom D525 1.8 GHz, with DB36 LVDS interface                  |
| ARK-1503F-D4A1E | Intel Atom D425 1.8 GHz, with DB36 LVDS interface                  |
| ARK-1503P-D6A1E | Intel Atom D525 1.8 GHz, with golden finger interface for ITM-5115 |

# **Optional accessories**

| Part Number    | Description                                                                                 |
|----------------|---------------------------------------------------------------------------------------------|
| 1757003062     | AC-to-DC Adapter 100-240 V, 60W, 12 V / 5 A<br>Power Plug, 0 ~ 40°C for Home and Office Use |
| 1702002600     | Power Cable 3-pin 180 cm, USA Type                                                          |
| 1702002605     | Power Cable 3-pin 180 cm, Europe Type                                                       |
| 1702031801     | Power Cable 3-pin 180 cm, UK Type                                                           |
| 1700008921     | Power Cable 3-pin 180 cm, PSE Mark                                                          |
| 9666K10000E    | DIN-Rail mounting kit for ARK-1000 series models                                            |
| 9666K10001E    | VESA mounting kit for ARK-1000 series models                                                |
| WIFI-105E      | Wireless IEEE 802.11b/g/n, miniPCIe interface WLAN                                          |
| 1700001854     | SMA cable 11CM for WIFI-105E WLAN module                                                    |
| 1750003222     | 802.11b/g 5dBi Dipole Antenna for 968EMW0021 WLAN module                                    |
| 1700019110     | 3 m DB36 LVDS integrated cable for ITM-5115R-LA1E                                           |
| ITM-5115R-LA1E | 15" XGA LED Industrial Monitor with I-Panel Link                                            |
| ITM-5115R-PA1E | 15" XGA LED Ind. T/S Monitor plugged with ARK                                               |

# Contents

| Chapter | 1   | Ger     | neral Introduction                               | .1               |
|---------|-----|---------|--------------------------------------------------|------------------|
|         | 1.1 | Introdu | iction                                           | 2                |
|         | 1.2 | Produc  | t Feature                                        | 2                |
|         |     | 1.2.1   | Key features                                     | 2                |
|         |     | 1.2.2   | General                                          | 2                |
|         |     | 1.2.3   | Display                                          | 2                |
|         |     | 1.2.4   | Power consumption                                | 3                |
|         | 1.3 | Hardwa  | are Specification                                | 3                |
|         | 1.4 | Mecha   | nical Specification                              | 4                |
|         |     | 1.4.1   | Dimensions                                       | 4                |
|         |     |         | Figure 1.1 ARK-1503 Mechanical dimension drawing | 4                |
|         |     | 1.4.2   | Weight                                           | 4                |
|         | 1.5 | Power   | requirement                                      | 4                |
|         |     | 1.5.1   | System power                                     | 4                |
|         |     | 1.5.2   | RTC battery                                      | 4                |
|         | 1.6 | Enviro  | nment specification                              | 5                |
|         |     | 1.6.1   | Operating temperature                            | 5                |
|         |     | 1.6.2   | Relative Humidity                                | 5                |
|         |     | 1.6.3   | Storage Temperature                              | 5                |
|         |     | 1.6.4   | Vibration loading during operation               | 5                |
|         |     | 1.6.5   | Shock during operation                           | 5                |
|         |     | 1.0.0   |                                                  | כ<br>ב           |
|         |     | 1.0.7   |                                                  | 5                |
| Chapter | 2   | Har     | dware installation                               | .7               |
|         | 2.1 | Introdu | ction                                            | 8                |
|         | 2.2 | Jumpe   | rs                                               | 8                |
|         |     | 2.2.1   | Jumper list                                      | 8                |
|         |     |         | Table 2.1: Jumper List                           | 8                |
|         |     | 2.2.2   | Jumper Settings                                  | 8                |
|         |     |         | Table 2.2: J2: COM2 RS-232/422/485 Setting       | 8                |
|         |     |         | Table 2.3: J3: AT / ATX Power Setting            | 8                |
|         |     |         | Table 2.4: J4: Clear COMS                        | 9                |
|         |     |         | Table 2.5:    J5: LVDS Panel Voltage Setting     | 9                |
|         |     | 2.2.3   | Jumper Description                               | 9                |
|         | 2.3 | ARK-1   | 503 I/O Indication                               | . 10             |
|         |     |         | Figure 2.1 ARK-1503 Front View                   | . 10             |
|         | 0.4 |         | Figure 2.2 AKK-1503 Kear View                    | 10               |
|         | 2.4 | ARK-1   | 503 external I/O connectors                      | .11              |
|         |     | 2.4.1   | Power ON/OFF Button                              | .11              |
|         |     | 040     | Figure 2.3 Power ON/OFF Button                   | . 1 1            |
|         |     | 2.4.2   | Fower Input Connector                            | .    <br>  4   4 |
|         |     | 242     | Figure 2.4 Power input Connector                 | .    <br>  4   4 |
|         |     | 2.4.3   | Einemet Connector                                | .    <br>        |
|         |     |         | Table 2.6: Ethernet Connector Din Assignments    | .    <br>  4     |
|         |     | 211     | VGA Connector                                    | 10               |
|         |     | 2.4.4   | Figure 2.6 VGA Connector                         | . 1∠<br>12       |
|         |     |         | Table 2.7: VGA Connector Din Assignments         | . ⊺∠<br>12       |
|         |     | 215     | ISB Connectors                                   | . 1∠<br>12       |
|         |     | 2.4.0   | Figure 2.7 LISB Connector                        | 12<br>12         |
|         |     |         | Table 2.8: LISB Connector Pin Assignments        | 12<br>12         |
|         |     | 246     | Audio Connector (ARK-1503F only)                 | 12<br>12         |
|         |     | 2.7.0   |                                                  | 0                |

|         |            | - · -   | Figure 2.8 Line-out Connector                            | 13       |
|---------|------------|---------|----------------------------------------------------------|----------|
|         |            | 2.4.7   | COM Connector                                            | 13       |
|         |            |         | Figure 2.9 COM Port Connector                            | 13       |
|         |            | 240     | Table 2.9: COM Connector PIN Assignments                 | 13       |
|         |            | 2.4.0   | DIO Connector (ARK-1503F Only)                           | 14       |
|         |            |         | Table 2 10: DIO Connector Din Assignments                | 14       |
|         |            |         | Figure 2 11 DIO Connector Fin Assignments                | 14       |
|         |            |         | Table 2 11: DIO Cable Pin Assignments                    | 14       |
|         |            | 249     | I-Panel Link (ARK-1503F only)                            | 15       |
|         |            | 2       | Table 2.12: I-Panel Link Pin Assignments.                | 15       |
|         |            | 2.4.10  | Golden Finger Interface for ITM Panels (ARK-1503P only)  | 16       |
|         |            |         | Table 2.13: Golden Finger Interface for ITM Panel        | 16       |
|         | 2.5        | Periph  | eral Installation                                        | 16       |
|         |            | 2.5.1   | Compact Flash Installation                               | 16       |
|         |            |         | Figure 2.12Unscrew the CF door screws                    | 16       |
|         |            |         | Figure 2.13Pull the CF tray out                          | 17       |
|         |            |         | Figure 2.14Remove the dummy CF bracket                   | 17       |
|         |            |         | Figure 2.15Put CF on to the CF tray                      | 18       |
|         |            | 2.5.2   | RAM and HDD Installation                                 | 19       |
|         |            |         | Figure 2.16Unscrew the screws of bottom cover            | 19       |
|         |            |         | Figure 2.17Unscrew the screws of the right HDD bracket   | 19       |
|         |            |         | Figure 2.18Install the RAM module                        | 20       |
|         |            |         | Figure 2.19Unscrew the screws of the left HDD bracket    | 20       |
|         |            |         | Figure 2.20Connect the SATA HDD power and signal cables. | 21       |
|         |            |         | Figure 2.21 Secure HDD                                   | 21       |
| Chapter | 3          | BIO     | S settings                                               | 23       |
|         | <b>.</b> ( |         |                                                          | ~ .      |
|         | 3.1        | Enterin | ig Setup                                                 | 24       |
|         |            | 044     | Figure 3.1 Setup program initial screen                  | 24       |
|         |            | 3.1.1   | Figure 2.2. Main actus across                            | 20<br>25 |
|         |            | 212     | Figure 3.2 Main Setup Screen                             | 25<br>26 |
|         |            | 3.1.2   | Figure 3.3 Advanced BIOS features setup screen           | 20<br>26 |
|         |            |         | Figure 3.4 CPU Configuration Setting                     | 20<br>27 |
|         |            |         | Figure 3.5 IDE Configuration                             | 27<br>28 |
|         |            |         | Figure 3.6 Super I/O Configuration                       | 20       |
|         |            |         | Figure 3.7 Hardware health configuration                 | 20       |
|         |            |         | Figure 3.8 ACPI Settings                                 |          |
|         |            |         | Figure 3.9 General ACPI Configuration                    | 31       |
|         |            |         | Figure 3.10Advanced ACPI Configuration                   | 32       |
|         |            |         | Figure 3.11 Chinset ACPI Configuration                   | 30       |

|       |                                                  | -  |
|-------|--------------------------------------------------|----|
|       | Figure 3.2 Main setup screen                     | 25 |
| 3.1.2 | Advanced BIOS Features Setup                     | 26 |
|       | Figure 3.3 Advanced BIOS features setup screen   | 26 |
|       | Figure 3.4 CPU Configuration Setting             | 27 |
|       | Figure 3.5 IDE Configuration                     | 28 |
|       | Figure 3.6 Super I/O Configuration               | 29 |
|       | Figure 3.7 Hardware health configuration         | 30 |
|       | Figure 3.8 ACPI Settings                         | 31 |
|       | Figure 3.9 General ACPI Configuration            | 31 |
|       | Figure 3.10Advanced ACPI Configuration           | 32 |
|       | Figure 3.11Chipset ACPI Configuration            | 32 |
|       | Figure 3.12AHCI Configuration                    | 33 |
|       | Figure 3.13APM Configuration                     | 34 |
|       | Figure 3.14Event Log Configuration               | 35 |
|       | Figure 3.15MPS Configuration                     | 35 |
|       | Figure 3.16Smbios Configuration                  | 36 |
|       | Figure 3.17USB Configuration                     | 36 |
|       | Figure 3.18USB Mass storage Device Configuration | 37 |
| 3.1.3 | Advanced PCI/PnP Settings                        | 38 |
|       | Figure 3.19PCI/PNP Setup (top)                   | 38 |
| 3.1.4 | Boot Settings                                    | 39 |
|       | Figure 3.20Boot Setup Utility                    | 39 |
|       | Figure 3.21 Boot Setting Configuration           | 39 |
| 3.1.5 | Security Setup                                   | 40 |
|       | Figure 3.22Password Configuration                | 40 |
| 3.1.6 | Advanced Chipset Settings                        | 41 |
|       | Figure 3.23Advanced Chipset Settings             | 41 |
|       |                                                  |    |

|            | Figure 3.24North Bridge Configuration<br>Figure 3.25Video function configuration<br>Figure 3.26South Bridge Configuration<br>3.1.7 Exit Option<br>Figure 3.27Exit Option | 41<br>42<br>43<br>44<br>44 |
|------------|----------------------------------------------------------------------------------------------------|----------------------------|
| Appendix A | WDT & GPIO Sample Code                                                                                                    | 47                         |
| A.1<br>A.2 | Watchdog Timer Sample Code<br>GPIO Sample Code                                                                                                    | 48<br>49                   |
| Appendix B | Installation guide of ARK-1503P<br>Golden Finger Interface for ITM<br>Panels                                                                                             | 55                         |
| B.1        | Installation guide of ARK-1503P Golden Finger Interface for ITM Panels                                                                                                   | 56                         |

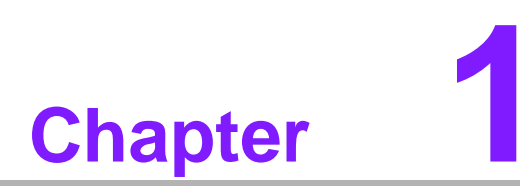

# **General Introduction**

This chapter gives background information on ARK-1503 series.

# 1.1 Introduction

ARK-1503 Embedded IPC is an application ready system platform solution. All electronics are protected in a compact sealed aluminum case for easy integration in the Customerís own housing, or as a stand-alone application, where space is limited and the environment harsh. Besides ARK-1500 is a new model which integrate display signal into a 36pin I-Panel Link connector or a golden finger connector. These integrated interfaces contain power supply for panels, LVDS signals, Rx/Tx and USB signals for touch panels. The integrated interfaces can decrease the cables and facilitate the integration between embedded systems and panels.

ARK-1503 answers this demand by offering 4 x USB 2.0 ports, 2 x GbE LAN port , 2 x COM ports, 1 x 8-bit GPIO port and integrated display interface; packed into a small rugged unit and powered by an Intel Atom D525/D425 1.8GHz processor. ARK-1503 is also with 1 x miniPCIe interface for expansion. The ARK-1503 Compact Embedded Computer can be equipped with a solid state onboard CF card, so it easily passes 50 and 5 Grms shock and vibration tests. It also can be equipped with a 2.5î SATA HDD (9.5mm height). The system is powered by DC 12V input.

ARK-1000 can be standalone, wall-mounted, DIN-rail mounted or VESA mounted. ARK-1000 series comes in a footprint of only 230.6 x 133.0 x 44.4 mm (9.08" x 5.24" x 1.75"). The rugged cast aluminum case not only provides great protection from EMI, shock/vibration, cold and heat, but also passive cooling for quiet fanless operation.

# **1.2 Product Feature**

### 1.2.1 Key features

- Extremely compact, sealed construction with fanless operation, supports Intel® Atom<sup>™</sup> D525/D425 up to 1.8 GHz
- Support integrated LVDS interface, with LVDS / 2\*USB / RS-232 signal (compliant with ITM-5115)
- Ultra slim type fanless embedded system, which supports both HDD and CF
- Easily integrated with panel

### 1.2.2 General

- Intel® Atom<sup>TM</sup> D525/D425, support up to 1.8 GHz
- Integrated LVDS Interface, which integrate LVDS, 2 x USB, Rx/Tx and backlight control signals
- Supports VGA and 24-bit LVDS dual display
- Supports 1 x RS-232, 1 x RS-232/422/485 and 4 x USB 2.0
- Supports 2 x 10/100/1000 LAN
- 1 x miniPCIe expansion for wireless module

### 1.2.3 **Display**

- **Chipset:** Intel® Gen 3.5 DX9, MPEG2 Decode in HW
- Display Memory: Optimized Shared Memory Architecture up to 224 MB system memory
- VGA: Supports up to 2048 x 1536 @ 60 Hz
- LVDS: Single channel 24-bit LVDS up to WXGA 1366 x 768
- Dual display: VGA+LVDS

### **1.2.4 Power consumption**

- **Typical:** 12 W (without supplying power to panel)
- **Max.:** 17 W (without supplying power to panel)

# **1.3 Hardware Specification**

- CPU: Intel® Atom<sup>TM</sup> D525/D425
- System Chipset: Intel® ICH8M
- BIOS: AMI 16Mb SPI Flash
- System Memory: 1 x 204-pin SODIMM DDR3 1066/1333 MHz, support up to 2 GB
- Display:
  - VGA: Supports up to 2048 x 1536 @ 60 Hz
  - LVDS: Single channel 24-bit LVDS up to WXGA 1366 x 768
- HDD: Support 1 x 2.5" SATA HDD (height: 9.5 mm)
- SSD: Supports Compact Flash Card TYPE I/II
- Watchdog Timer: 255-level timer interval, setup by software
- I/O Interface: 1 x RS-232, 1 x RS-232/422/485 (ARK-1503F only ; by jumper setting)
- USB: Up to 4 x USB 2.0 compliant ports (2 x USB 2.0 for ARK-1503P)
- Ethernet Chipset:

LAN1: Intel 82567V Giga-LAN controller

LAN2: Intel 82583V Giga-LAN controller

- Speed: 10/100/1000 Mbps
- Interface: 2 x RJ45 w/ LED
- Standard: Compliant with IEEE 802.3, IEEE 802.3u, IEEE 802.3x, IEEE 802.3y, IEEE 802.ab
- DIO: 8-bit programmable DIO (ARK-1503F only)
- Integrated LVDS Interface: DB36 with LVDS, 2 x USB, Rx, Tx and backlight control (ARK-1503F only)
- Audio: 1 x Line-out (ARK-1503F only)
- **Expansion:** 1 x miniPCle

# **1.4 Mechanical Specification**

### 1.4.1 **Dimensions**

230.6 x 133.0 x 44.4 mm (9.08" x 5.24" x 1.75")

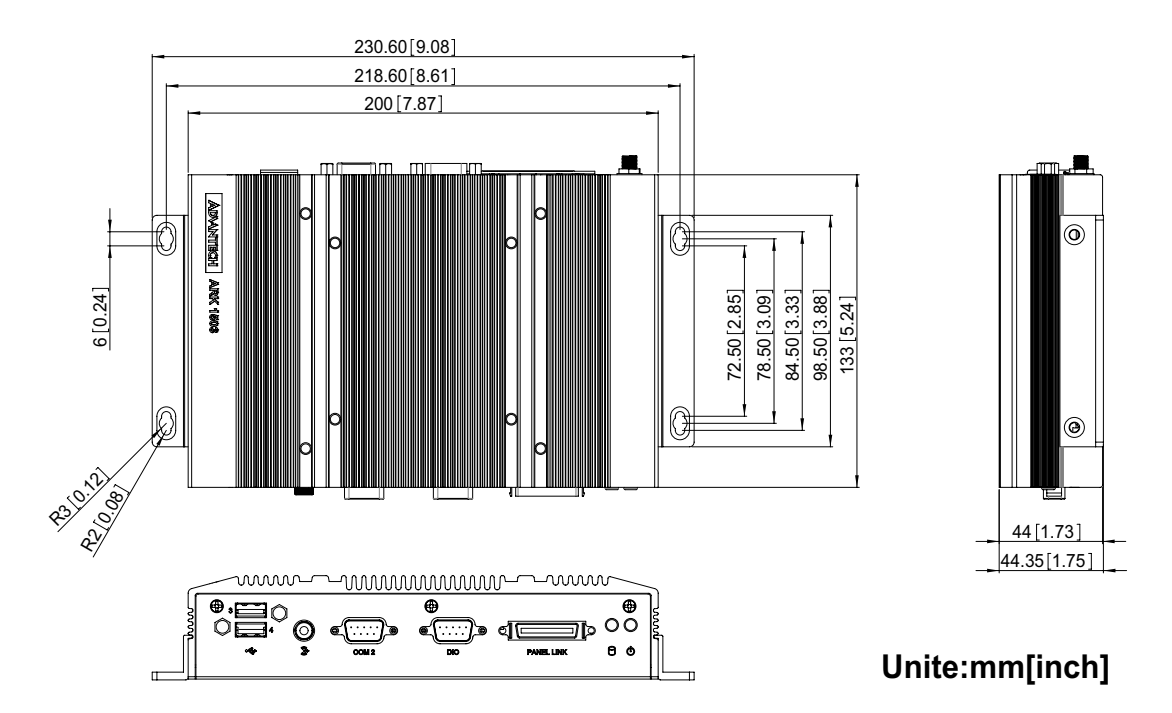

Figure 1.1 ARK-1503 Mechanical dimension drawing

### 1.4.2 Weight

1.9 kg (4.18 lbs)

# **1.5 Power requirement**

### 1.5.1 System power

Minimum power input: DC 12V 3A (without supplying power to panel)

### 1.5.2 RTC battery

■ 3V/220 mAh

# **1.6 Environment specification**

## **1.6.1 Operating temperature**

- With Industrial Grade CompactFlash disk: -20 ~ 60° C (-4~131° F), when air flow speed = 0.7 m/sec
- With 2.5-inch extended temperature hard disk -20 to 45° C (-4~113° F), when air flow speed = 0.7 m/sec

### 1.6.2 Relative Humidity

■ 95% @ 40°C (non-condensing)

### 1.6.3 Storage Temperature

■ -40 ~ 85°C (-40 ~ 185°F)

### **1.6.4** Vibration loading during operation

With Compact Flash / 2.5" SATA SSD only: 5 Grms, IEC 60068-2-64, random, 5 ~ 500 Hz, 1 Oct./min, 1 hr/axis

### 1.6.5 Shock during operation

With Compact Flash / 2.5" SATA SSD only: 50 G, IEC 60068-2-27, half sine, 11 ms duration

### 1.6.6 Safety

CCC, BSMI, KCC

### 1.6.7 EMC

■ CE, FCC, CCC, BSMI, KCC

ARK-1503 User Manual

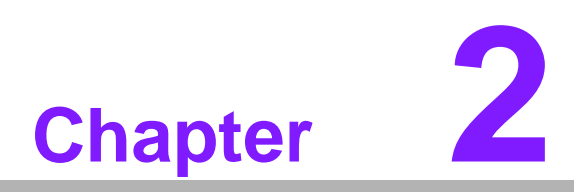

# Hardware installation

This chapter introduces external IO and the installation of ARK-1503 Hardware.

# 2.1 Introduction

The following sections show the internal jumper settings and the external connectors and pins assignment for applications.

# 2.2 Jumpers

# 2.2.1 Jumper list

| Table 2.1: Jumper List |                    |  |  |
|------------------------|--------------------|--|--|
| J2                     | COM2 Setting       |  |  |
| J3                     | AT / ATX Power SEL |  |  |
| J4                     | Clear CMOS         |  |  |
| J5                     | Panel Voltage SEL  |  |  |

# 2.2.2 Jumper Settings

| Table 2.2: J2: COM                  | 2 RS-232/422/485 Setting                     |
|-------------------------------------|----------------------------------------------|
| Part Number                         | 1653003260                                   |
| Footprint                           | HD_3x2P_79                                   |
| Description                         | PIN HEADER 3*2P 180D(M) 2.0mm SMD SOUARE PIN |
|                                     |                                              |
| Setting                             | Function                                     |
| Setting<br>(1-2) (default)          | Function       RS232                         |
| Setting<br>(1-2) (default)<br>(3-4) | Function       RS232       RS485             |

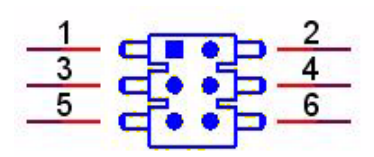

| Table 2.3: J3: AT / ATX Power Setting |                                                |  |  |  |
|---------------------------------------|------------------------------------------------|--|--|--|
| Part Number                           | 1653002101                                     |  |  |  |
| Footprint                             | HD_2x1P_79_D                                   |  |  |  |
| Description                           | PIN HEADER 2*1P 180D(M)SQUARE 2.0mm DIP W/O Pb |  |  |  |
| Setting                               | Function                                       |  |  |  |
| (1-2) (default)                       | AT Power SEL                                   |  |  |  |
| EMPTY                                 | ATX Power                                      |  |  |  |

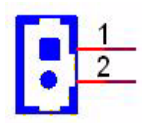

| Table 2.4: J4: Clear COMS |                                                 |  |  |
|---------------------------|-------------------------------------------------|--|--|
| Part Number               | 1653003101                                      |  |  |
| Footprint                 | HD_3x1P_79_D                                    |  |  |
| Description               | PIN HEADER 3*1P 180D(M) 2.0mm DIP SQUARE W/O Pb |  |  |
| Setting                   | Function                                        |  |  |
| (1-2) (default)           | Normal                                          |  |  |
| (2-3)                     | Clear CMOS                                      |  |  |

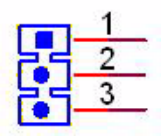

| Table 2.5: J5: LVDS Panel Voltage Setting |                                                 |  |  |  |
|-------------------------------------------|-------------------------------------------------|--|--|--|
| Part Number                               | 1653003101                                      |  |  |  |
| Footprint                                 | HD_3x1P_79_D                                    |  |  |  |
| Description                               | PIN HEADER 3*1P 180D(M) 2.0mm DIP SQUARE W/O Pb |  |  |  |
| Setting                                   | Function                                        |  |  |  |
| (1-2)                                     | +5V                                             |  |  |  |
| (2-3) (default)                           | +3V                                             |  |  |  |

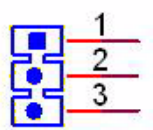

### 2.2.3 Jumper Description

0

Cards can be configured by setting jumpers. A jumper is a metal bridge used to close an electric circuit. It consists of two metal pins and a small metal clip (often protected by a plastic cover) that slides over the pins to connect them. To close a jumper, you connect the pins with the clip. To open a jumper, you remove the clip. Sometimes a jumper will have three pins, labeled 1, 2 and 3. In this case you would connect either pins 1 and 2, or 2 and 3.

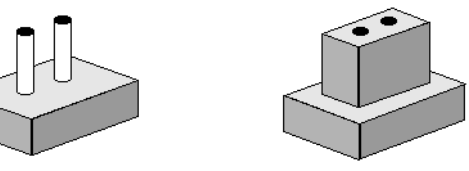

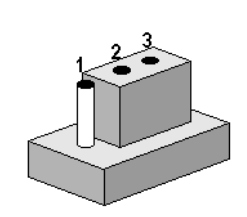

The jumper settings are schematically depicted in this manual as follows.

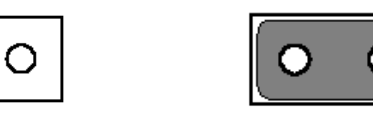

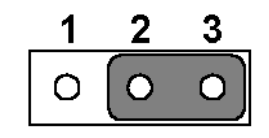

A pair of needle-nose pliers may be helpful when working with jumpers. If you have any doubts about the best hardware configuration for your application, contact your local distributor or sales representative before you make any changes.

Generally, you simply need a standard cable to make most connections.

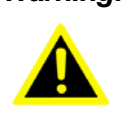

Warning! To avoid damaging the computer, always turn off the power supply before setting jumpers. Clear CMOS. Before turning on the power supply, set the jumper back to 3.0 V Battery On.

### **ARK-1503 I/O Indication** 2.3

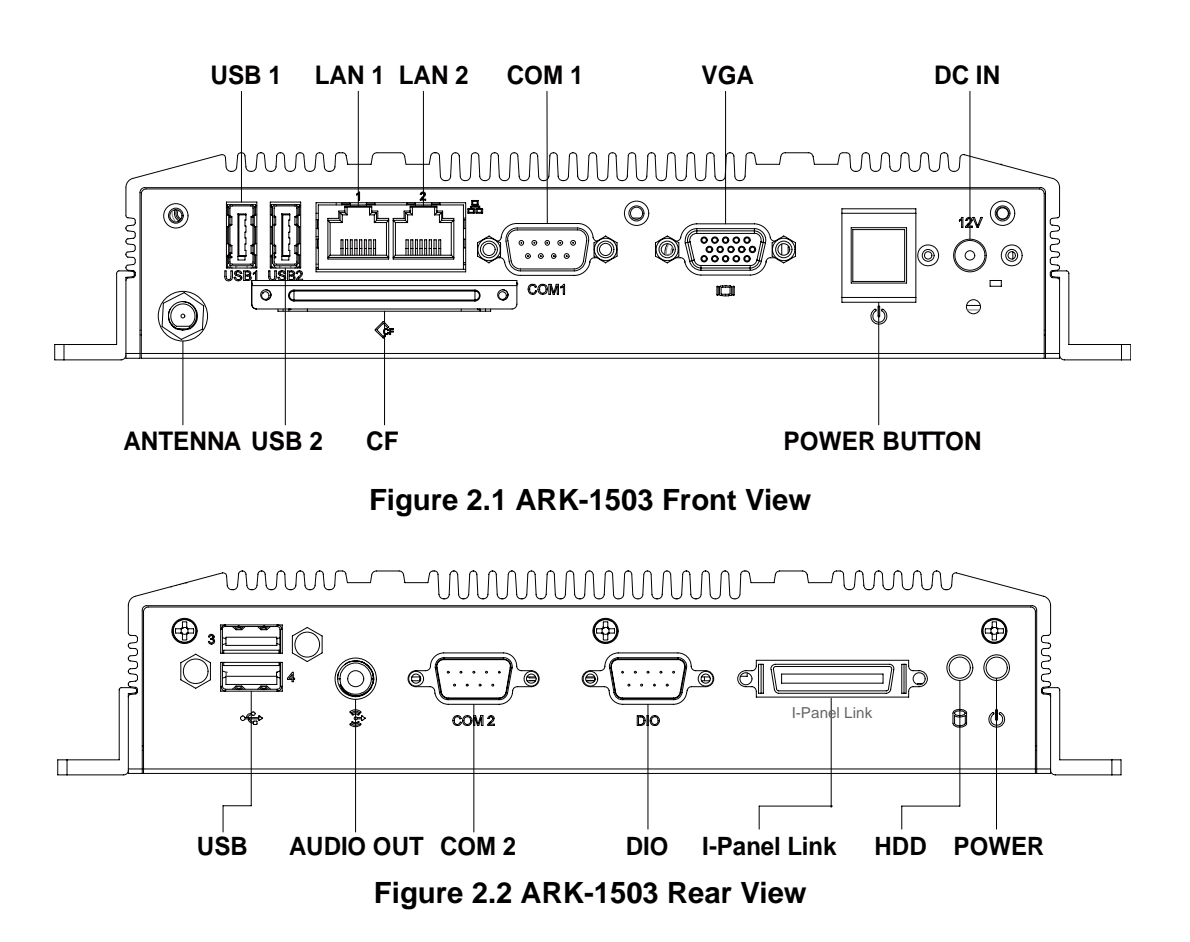

# 2.4 ARK-1503 external I/O connectors

### 2.4.1 Power ON/OFF Button

ARK-1503 comes with a Power On/Off button, that support dual function of Soft Power -On/Off (Instant off or Delay 4 Second), and Suspend.

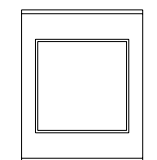

### Figure 2.3 Power ON/OFF Button

### 2.4.2 Power Input Connector

ARK-1503 comes with a DC-Jack header that carries 12  $V_{DC}$  external power input. The power connector can be fixed by a bracket which is in the accessary box. The bracket can avoid power connector to fall off.

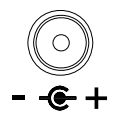

### Figure 2.4 Power Input Connector

### 2.4.3 Ethernet Connector (LAN)

ARK-1503 provides two RJ45 LAN interface connectors, they are fully compliant with IEEE 802.3u 10/100/1000 Base-T CSMA/CD standards. LAN1 is equipped with 82567 and LAN2 is equipped with 82583V. The Ethernet ports use standard RJ-45 jack connectors with LED indicators on the front side to show Active/Link status and Speed status.

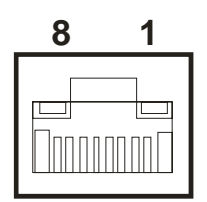

**Figure 2.5 Ethernet Connector** 

| Table 2.6: Ethernet Connector Pin Assignments |                               |  |  |
|-----------------------------------------------|-------------------------------|--|--|
| Pin                                           | 10/100/1000 BaseT Signal Name |  |  |
| 1                                             | TX+                           |  |  |
| 2                                             | TX-                           |  |  |
| 3                                             | RX+                           |  |  |
| 4                                             | MDI2+                         |  |  |
| 5                                             | MDI2-                         |  |  |
| 6                                             | RX-                           |  |  |
| 7                                             | MDI3+                         |  |  |
| 8                                             | MDI3-                         |  |  |

### 2.4.4 VGA Connector

The ARK-1503 provides a high resolution VGA interface connected by a D-sub 15pin connector to support a VGA CRT monitor. It supports display resolution of up to 2048 x 1536 @ 60 Hz.

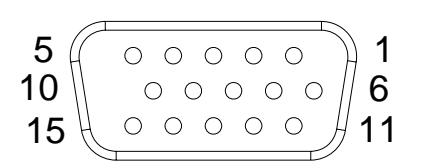

### Figure 2.6 VGA Connector

| Table 2.7: VGA Connector Pin Assignments |             |     |             |  |  |  |
|------------------------------------------|-------------|-----|-------------|--|--|--|
| Pin                                      | Signal Name | Pin | Signal Name |  |  |  |
| 1                                        | Red         | 2   | Green       |  |  |  |
| 3                                        | Blue        | 4   | NC          |  |  |  |
| 5                                        | GND         | 6   | GND         |  |  |  |
| 7                                        | GND         | 8   | GND         |  |  |  |
| 9                                        | NC          | 10  | GND         |  |  |  |
| 11                                       | NC          | 12  | DDC Date    |  |  |  |
| 13                                       | H-SYNC      | 14  | V-SYNC      |  |  |  |
| 15                                       | DDC Clock   |     |             |  |  |  |

### 2.4.5 USB Connectors

The ARK-1503 provides up to four USB interface connectors, which give complete Plug & Play and hot swapping for up to 127 external devices. The USB interface is compliant with USB UHCI, Rev. 2.0. The USB interface supports Plug and Play, which enables you to connect or disconnect a device whenever you want, without turning off the computer.

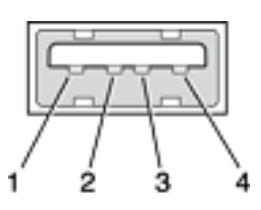

### Figure 2.7 USB Connector

| Table 2.8: USB Connector Pin Assignments |             |     |             |  |  |  |
|------------------------------------------|-------------|-----|-------------|--|--|--|
| Pin                                      | Signal Name | Pin | Signal Name |  |  |  |
| 1                                        | VCC         | 2   | USB_data-   |  |  |  |
| 3                                        | USB_data+   | 4   | GND         |  |  |  |

### 2.4.6 Audio Connector (ARK-1503F only)

ARK-1503 offers stereo audio ports by a phone jack connector of Line\_Out. The audio chip controller is by ALC892 which is compliant with the Azalea standard.

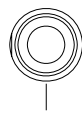

### Line-out

### Figure 2.8 Line-out Connector

### 2.4.7 COM Connector

ARK-1503 provides maximum up to two D-sub 9-pin connectors, which offers RS-232/422/485 serial communication interface ports. Default setting is RS-232, if you want to use RS-422/485, you can find the jumper installation in Chapter 2.2.2.

The RS-422/485 mode of ARK-1503F COM2 can be supported via replacing the internal COM 2 cable by using the new cable (Part Number 1700001967), and adjusting the jumper inside the system. The extra cable (pn.1700001967) has been

stored in the accessory box of the product carton.

ARK-1503P can only support 1 x RS-232.

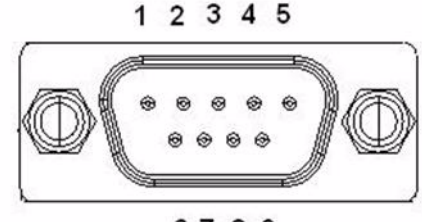

6789

Figure 2.9 COM Port Connector

| Table 2.9: COM Connector Pin Assignments |             |             |             |  |  |
|------------------------------------------|-------------|-------------|-------------|--|--|
|                                          | RS-232      | RS-422      | RS-485      |  |  |
| Pin                                      | Signal Name | Signal Name | Signal Name |  |  |
| 1                                        | DCD         | Tx-         | DATA-       |  |  |
| 2                                        | RxD         | Tx+         | DATA+       |  |  |
| 3                                        | TxD         | Rx+         | NC          |  |  |
| 4                                        | DTR         | Rx-         | NC          |  |  |
| 5                                        | GND         | GND         | GND         |  |  |
| 6                                        | DSR         | NC          | NC          |  |  |
| 7                                        | RTS         | NC          | NC          |  |  |
| 8                                        | CTS         | NC          | NC          |  |  |
| 9                                        | RI          | NC          | NC          |  |  |

### 2.4.8 DIO Connector (ARK-1503F only)

ARK-1503 offers an 8-bit DIO connector and one ground pin. Each bit of DIO can be set as digital input or output independently. The direction of each bit can be set by Advantech SUSI utility in Windows XP environment.

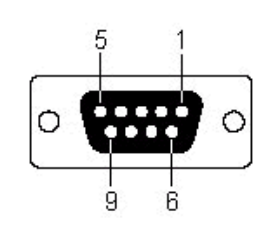

Figure 2.10 DIO Connector

| Table 2.10: DIO Co | nnector Pin Assignments |
|--------------------|-------------------------|
| Pin                | Signal Name             |
| 1                  | DIO bit0                |
| 2                  | DIO bit1                |
| 3                  | DIO bit2                |
| 4                  | DIO bit3                |
| 5                  | DIO bit4                |
| 6                  | DIO bit5                |
| 7                  | DIO bit6                |
| 8                  | DIO bit7                |
| 9                  | GND                     |

To connect with your devices, please use cable P/N: 1700012536 which is D-sub to 10-pin phoenix connector.

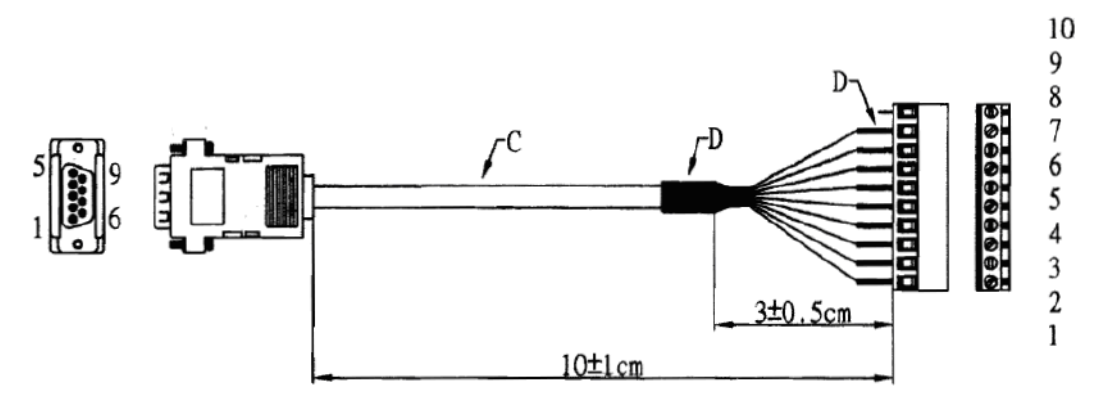

Figure 2.11 DIO Cable

| Table 2.11: DIO Cable Pin Assignments |             |             |  |  |  |
|---------------------------------------|-------------|-------------|--|--|--|
| Phenix Connector Pin                  | Cable color | Signal Name |  |  |  |
| 1                                     | Black       | DIO bit0    |  |  |  |
| 2                                     | Brown       | DIO bit5    |  |  |  |
| 3                                     | Red         | DIO bit1    |  |  |  |
| 4                                     | Orange      | DIO bit6    |  |  |  |
| 5                                     | Yellow      | DIO bit2    |  |  |  |
| 6                                     | Green       | DIO bit7    |  |  |  |
| 7                                     | Blue        | DIO bit3    |  |  |  |
| 8                                     | Purple      | GND         |  |  |  |
| 9                                     | Grey        | DIO bit4    |  |  |  |

### 2.4.9 I-Panel Link (ARK-1503F only)

ARK-1503 offers a 36-pin I-Panel Link connector which is an integrated signal for panel. I-Panel integrates 12V power, LVDS signal, 2 x USB signal and Tx/Rx signal. A touch panel can easily integrate with ARK-1503 by only one cable.

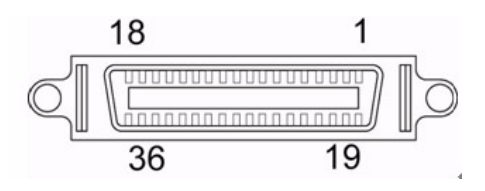

| Table 2.12: I-Panel Link Pin Assignments |                 |     |             |  |  |  |
|------------------------------------------|-----------------|-----|-------------|--|--|--|
| Pin                                      | Signal Name     | Pin | Signal Name |  |  |  |
| 1                                        | +V12            | 2   | +V12        |  |  |  |
| 3                                        | GND             | 4   | LVDSA_D0-   |  |  |  |
| 5                                        | LVDSA_D0+       | 6   | LVDSA_D1-   |  |  |  |
| 7                                        | LVDSA_D1+       | 8   | LVDSA_D2-   |  |  |  |
| 9                                        | LVDSA_D2+       | 10  | LVDSA_D3-   |  |  |  |
| 11                                       | LVDSA_D3+       | 12  | LVDSA_CLK-  |  |  |  |
| 13                                       | LVDSA_CLK+      | 14  | GND         |  |  |  |
| 15                                       | COM_TX          | 16  | COM_RX      |  |  |  |
| 17                                       | LVDS Enable pin | 18  | SYS_ON      |  |  |  |
| 19                                       | +V12            | 20  | +V12        |  |  |  |
| 21                                       | GND             | 22  | LVDSB_D0-   |  |  |  |
| 23                                       | LVDSB_D0+       | 24  | LVDSB_D1-   |  |  |  |
| 25                                       | LVDSB_D1+       | 26  | LVDSB_D2-   |  |  |  |
| 27                                       | LVDSB_D2+       | 28  | LVDSB_D3-   |  |  |  |
| 29                                       | LVDSB_D3+       | 30  | LVDSB_CLK-  |  |  |  |
| 31                                       | LVDSB_CLK+      | 32  | GND         |  |  |  |
| 33                                       | USB_P0-         | 34  | USB_P0+     |  |  |  |
| 35                                       | USB_P1-         | 36  | USB_P1+     |  |  |  |

### 2.4.10 Golden Finger Interface for ITM Panels (ARK-1503P only)

ARK-1503P provides a 164 pin golden finger interface which integrate LVDS/HDMI/ Display Port/UART/USB/Audio signals. This interface is compatible with the panels of Advantech ITM series products.

| Table 2.13: Golden Finger Interface for ITM Panel |                            |       |                   |  |  |  |
|---------------------------------------------------|----------------------------|-------|-------------------|--|--|--|
| Pin                                               | Side A                     | Pin   | Side B            |  |  |  |
| 1~3                                               | Detect/Power Switch Signal | 1~3   | SMBus             |  |  |  |
| 4~10                                              | DC Power                   | 4~9   | DC Power          |  |  |  |
| 11~29                                             | LVDS                       | 10~29 | LVDS              |  |  |  |
| 30~44                                             | HDMI/Display Port          | 30~43 | HDMI/Display Port |  |  |  |
| 45~49                                             | GPIO                       | 44~49 | GPIO              |  |  |  |
| 50~59                                             | USB 0/1                    | 50~59 | USB 2/3           |  |  |  |
| 60~64                                             | Audio                      | 60~66 | Audio             |  |  |  |
| 65~79                                             | UART1                      | 67~75 | UART2             |  |  |  |
| 80~81                                             | Reserved                   | 76~77 | DC Power          |  |  |  |
| 82                                                | Detect                     | 78~82 | LED Signal        |  |  |  |

# 2.5 Peripheral Installation

### 2.5.1 Compact Flash Installation

1. Unscrew the CF door screws

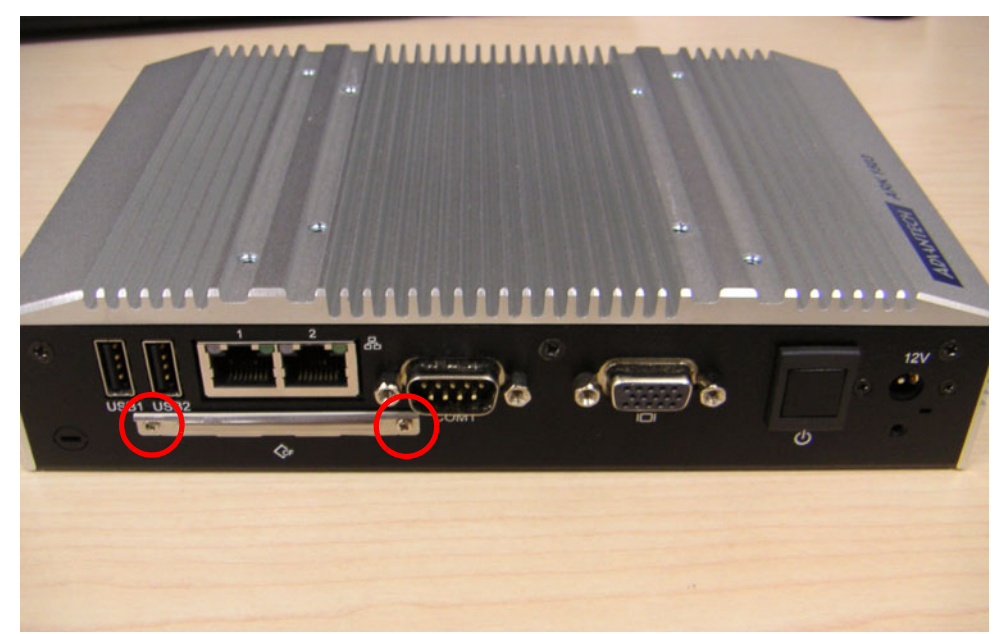

Figure 2.12 Unscrew the CF door screws

### 2. Pull the CF tray out.

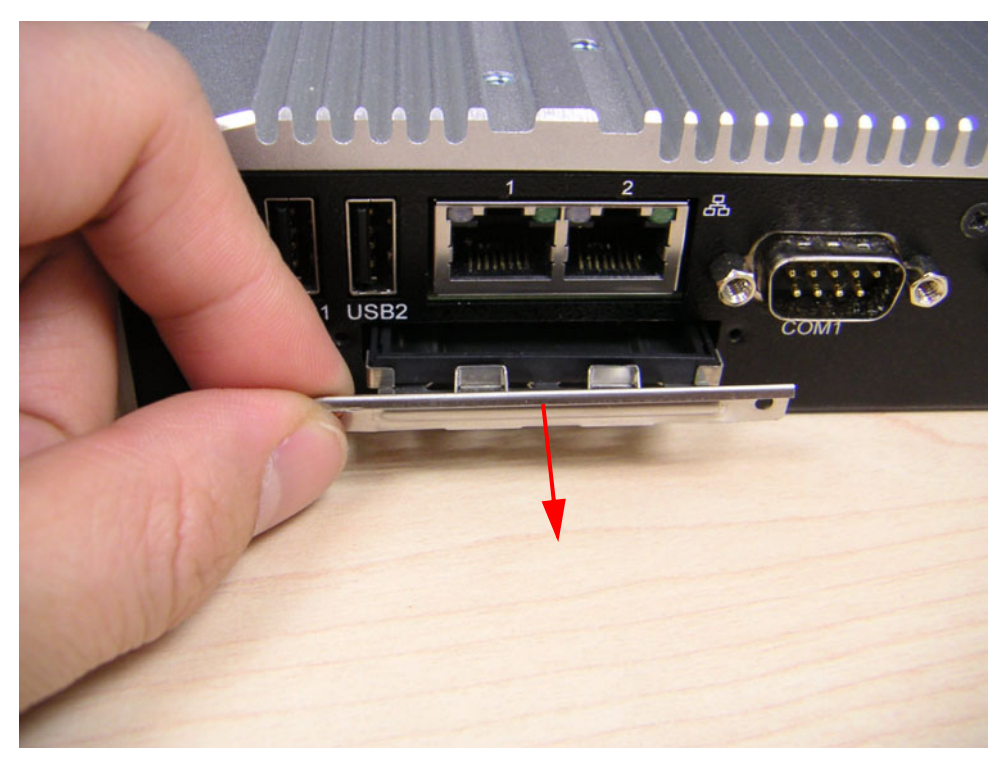

Figure 2.13 Pull the CF tray out

3. Remove the dummy CF bracket.

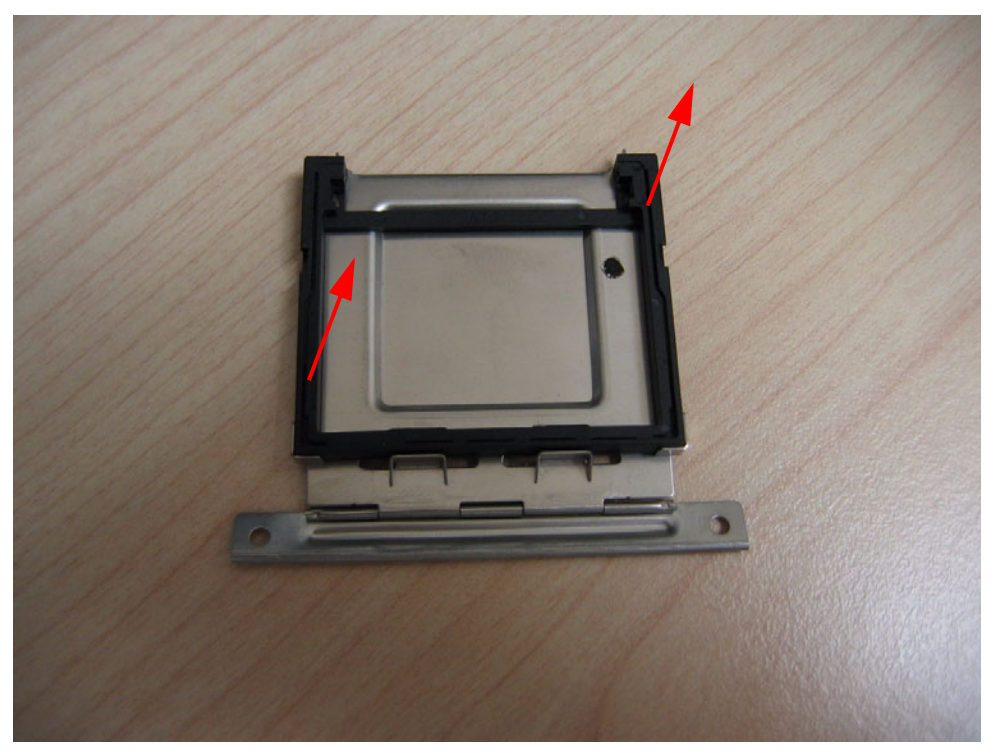

Figure 2.14 Remove the dummy CF bracket

4. Put compact flash onto the CF tray.

![](_page_29_Picture_1.jpeg)

Figure 2.15 Put CF on to the CF tray

5. Push the CF tray back and secure with screws.

### 2.5.2 RAM and HDD Installation

1. Unscrew the screws of bottom cover.

![](_page_30_Picture_2.jpeg)

Figure 2.16 Unscrew the screws of bottom cover

![](_page_30_Picture_4.jpeg)

2. Unscrew the screws of the right HDD bracket.

Figure 2.17 Unscrew the screws of the right HDD bracket

3. Install the RAM module into the DDR3 SO-DIMM socket at the bottom side of the main board.

![](_page_31_Picture_1.jpeg)

Figure 2.18 Install the RAM module

![](_page_31_Picture_3.jpeg)

4. Unscrew the screws of the left HDD bracket.

Figure 2.19 Unscrew the screws of the left HDD bracket

5. Connect the SATA HDD power and signal cables.

![](_page_32_Picture_2.jpeg)

Figure 2.20 Connect the SATA HDD power and signal cables.

6. Put the HDD with bracket back to the bottom of ARK-1503 and secure the screws.

![](_page_32_Picture_5.jpeg)

Figure 2.21 Secure HDD

7. Cover the bottom cover and secure the screws.

![](_page_34_Picture_0.jpeg)

**BIOS** settings

This chapter introduces how to set BIOS configuration data.

AMIBIOS has been integrated into many motherboards for over a decade. With the AMIBIOS Setup program, you can modify BIOS settings and control the various system features. This chapter describes the basic navigation of the ARK-1503 BIOS setup screens.

AMI's BIOS ROM has a built-in setup program that allows users to modify the basic system configuration. This information is stored in battery-backed CMOS so it retains the setup information when the power is turned off.

# 3.1 Entering Setup

Turn on the computer and check for the "patch" code. If there is a number assigned to the patch code, it means that the BIOS supports your CPU. If there is no number assigned to the patch code, please contact an Advantech application engineer to obtain an up-to-date patch code file. This will ensure that your CPU's system status is valid. After ensuring that you have a number assigned to the patch code, press <DEL> and you will immediately be allowed to enter setup.

|                                                                 |           | BIOS SET         | UP UTILITY           |        |                         |                                                       |
|-----------------------------------------------------------------|-----------|------------------|----------------------|--------|-------------------------|-------------------------------------------------------|
| Main Advanced                                                   | PCIPnP    | Boot             | Secur i ty           | Chi    | pset                    | Exit                                                  |
| System Overview                                                 |           |                  |                      |        | Use<br>or [             | CENTERI, (TAB)<br>SHIFT-TABI to                       |
| AMIBIOS                                                         |           |                  |                      |        | sele                    | ct a field.                                           |
| Build Date:11/24/10<br>ID :1503X036                             |           |                  |                      |        | Use<br>conf             | [+] or [-] to<br>igure system Time.                   |
| Processor<br>Intel(R) Atom(TM) CJ<br>Speed :1800MHz<br>Count :1 | PU D525 ( | ₽ 1.80G          | łz                   |        |                         |                                                       |
| <b>System Memory</b><br>Size :2039MB                            |           |                  |                      |        | €<br>11<br>+-           | Select Screen<br>Select Item<br>Change Field          |
| System Time<br><b>System Date</b>                               |           | [14:4]<br>[Fri ] | 3:42]<br>[1/26/2010] |        | Tab<br>F1<br>F10<br>ESC | Select Field<br>General Help<br>Save and Exit<br>Exit |
| u02.61 (C)                                                      | Comminst  | 1985-20          | 106. America         | n Merr | atren                   | ls, Inc.                                              |

Figure 3.1 Setup program initial screen

### 3.1.1 Main Setup

When you first enter the BIOS Setup Utility, you will enter the Main setup screen. You can always return to the Main setup screen by selecting the Main tab. There are two Main Setup options. They are described in this section. The Main BIOS Setup screen is shown below.

| System Overview                                                       |                                | Use [ENTER], [TAB]                                                                |  |
|-----------------------------------------------------------------------|--------------------------------|-----------------------------------------------------------------------------------|--|
| AMIBIOS<br>Version :08.00.15<br>Build Date:11/24/10<br>ID :1503X036   |                                | or contribution<br>select a field.<br>Use [+] or [-] to<br>configure system Time. |  |
| Processor<br>Intel(R) Atom(TM) CPU D525<br>Speed :1800MHz<br>Count :1 | @ 1.80GHz                      |                                                                                   |  |
| <b>System Memory</b><br>Size :2039MB                                  |                                | ← Select Screen<br>1↓ Select Item<br>+- Change Field                              |  |
| System Tine<br>System Date                                            | [14:48:42]<br>[Fri 11/26/2010] | Tab Select Field<br>F1 General Help<br>F10 Save and Exit<br>ESC Exit              |  |

Figure 3.2 Main setup screen

The Main BIOS setup screen has two main frames. The left frame displays all the options that can be configured. Grayed-out options cannot be configured; options in blue can. The right frame displays the key legend.

Above the key legend is an area reserved for a text message. When an option is selected in the left frame, it is highlighted in white. Often a text message will accompany it.

### 3.1.1.1 System Time / System Date

Use this option to change the system time and date. Highlight System Time or System Date using the <Arrow> keys. Enter new values through the keyboard. Press the <Tab> key or the <Arrow> keys to move between fields. The date must be entered in MM/DD/YY format. The time must be entered in HH:MM:SS format.

### 3.1.2 Advanced BIOS Features Setup

Select the Advanced tab from the ARK-1503 setup screen to enter the Advanced BIOS Setup screen. You can select any of the items in the left frame of the screen, such as CPU Configuration, to go to the sub menu for that item. You can display an Advanced BIOS Setup option by highlighting it using the <Arrow> keys. All Advanced BIOS Setup options are described in this section. The Advanced BIOS Setup screens are shown below. The sub menus are described on the following pages.

| HainRdwancedPCIPnPBootSecurityChipsetExitAdvanced Settings                                                                                                    |         |              |              | BIOS SE   | TUP UTILITY   |         |       |                  |
|----------------------------------------------------------------------------------------------------|---------|--------------|--------------|-----------|---------------|---------|-------|------------------|
| Advanced SettingsConfigure CPU.WARNING: Setting wrong values in below sections<br>may cause system to malfunction.Configure CPU.• CPU Configuration<br>• IDE Configuration<br>• Hardware Health Configuration<br>• APM Configuration<br>• APM Configuration<br>• Event Log Configuration<br>• Subios Configuration<br>• USB Configuration<br>• USB Configuration<br>• USB Configuration• Subios Configuration<br>• IDE Configuration<br>• Subios Configuration<br>• USB Configuration<br>• USB Configuration                                                                                                    | Main    | Advanced     | PCIPnP       | Boot      | Security      | Chip    | set   | Exit             |
| WARNING: Setting wrong values in below sections<br>may cause system to malfunction.> CPU Configuration<br>> IDE Configuration<br>> SuperIO Configuration<br>> ACPI Configuration<br>> APM Configuration<br>> Event Log Configuration<br>> Event Log Configuration<br>> Subios Configuration<br>> Subios Configuration<br>> USB Configuration<br>> USB Configuration* Select Screen<br>tt Select Item<br>Enter Go to Sub Screen<br>F1 General Help<br>F10 Save and Exit<br>ESC Exit                                                                                                    | Advance | ed Settings  |              |           |               |         | Confi | igure CPU.       |
| <ul> <li>CPU Configuration</li> <li>DE Configuration</li> <li>SuperIO Configuration</li> <li>Hardware Health Configuration</li> <li>ACPI Configuration</li> <li>AHCI Configuration</li> <li>AHCI Configuration</li> <li>Event Log Configuration</li> <li>MPS Configuration</li> <li>Subios Configuration</li> <li>USB Configuration</li> <li>USB Configuration</li> <li>USB Configuration</li> <li>Hardware Health Configuration</li> <li>Superior Configuration</li> <li>Health Configuration</li> <li>Superior Configuration</li> <li>Health Configuration</li> <li>MPS Configuration</li> <li>Superior Configuration</li> <li>Health Configuration</li> <li>Superior Configuration</li> <li>Health Configuration</li> <li>Health Configuration</li></ul> | VARNIN  | G: Setting w | rong value   | s in bel  | ow sections   |         |       |                  |
| <ul> <li>CPU Configuration</li> <li>IDE Configuration</li> <li>SuperIO Configuration</li> <li>Hardware Health Configuration</li> <li>ACPI Configuration</li> <li>AHCI Configuration</li> <li>APM Configuration</li> <li>Event Log Configuration</li> <li>MPS Configuration</li> <li>Smbios Configuration</li> <li>USB Configuration</li> <li>USB Configuration</li> <li>Hear Configuration</li> <li>F1 General Help</li> <li>Save and Exit</li> <li>ESC Exit</li> </ul>                                                                                                    |         | may cause    | system to    | mairunc   |               |         |       |                  |
| <ul> <li>IDE Configuration</li> <li>SuperIO Configuration</li> <li>Hardware Health Configuration</li> <li>ACPI Configuration</li> <li>APM Configuration</li> <li>Event Log Configuration</li> <li>MPS Configuration</li> <li>Smbios Configuration</li> <li>USB Configuration</li> <li>USB Configuration</li> <li>F1 General Help</li> <li>F10 Save and Exit</li> <li>ESC Exit</li> </ul>                                                                                                    | ► CPU ( | Configuratio |              |           |               |         |       |                  |
| <ul> <li>SuperIO Configuration</li> <li>Hardware Health Configuration</li> <li>ACPI Configuration</li> <li>APM Configuration</li> <li>Event Log Configuration</li> <li>MPS Configuration</li> <li>Subios Configuration</li> <li>USB Configuration</li> <li>USB Configuration</li> <li>F1 General Help</li> <li>F10 Save and Exit</li> <li>ESC Exit</li> </ul>                                                                                                    | ► IDE   | Configuratio | n            |           |               |         |       |                  |
| <ul> <li>Hardware Health Configuration</li> <li>ACPI Configuration</li> <li>AHCI Configuration</li> <li>APM Configuration</li> <li>Event Log Configuration</li> <li>MPS Configuration</li> <li>Smbios Configuration</li> <li>USB Configuration</li> <li>USB Configuration</li> <li>F1 General Help</li> <li>F10 Save and Exit</li> <li>ESC Exit</li> </ul>                                                                                                    | Super   | rIO Configur | ation        |           |               |         |       |                  |
| <ul> <li>HCP1 Configuration</li> <li>AHCI Configuration</li> <li>APM Configuration</li> <li>Event Log Configuration</li> <li>MPS Configuration</li> <li>Smbios Configuration</li> <li>USB Configuration</li> <li>USB Configuration</li> <li>F1 General Help</li> <li>F10 Save and Exit</li> <li>ESC Exit</li> </ul>                                                                                                    | ► Hard  | ware Health  | Configurat   | ion       |               |         |       |                  |
| <ul> <li>APM Configuration</li> <li>Event Log Configuration</li> <li>MPS Configuration</li> <li>Subios Configuration</li> <li>USB Configuration</li> <li>USB Configuration</li> <li>F1 General Help</li> <li>F10 Save and Exit</li> <li>ESC Exit</li> </ul>                                                                                                    | ► HUPI  | Configurati  | on           |           |               |         |       |                  |
| <ul> <li>Event Log Configuration</li> <li>MPS Configuration</li> <li>Subios Configuration</li> <li>USB Configuration</li> <li>USB Configuration</li> <li>F1 General Help</li> <li>F10 Save and Exit</li> <li>ESC Exit</li> </ul>                                                                                                    | > ADM   | Configuratio | un<br>n      |           |               |         |       |                  |
| <ul> <li>MPS Configuration</li> <li>Subics Configuration</li> <li>USB Configuration</li> <li>USB Configuration</li> <li>F10 Save and Exit</li> <li>ESC Exit</li> </ul>                                                                                                    | > Fuen  | t Log Config | "<br>uration |           |               |         | e .   | Select Screen    |
| <ul> <li>Smbios Configuration</li> <li>USB Configuration</li> <li>F1 General Help</li> <li>F10 Save and Exit</li> <li>ESC Exit</li> </ul>                                                                                                    | ► MPS   | Configuratio | n            |           |               | 1.1     | t1    | Select Item      |
| ► USB Configuration<br>F1 General Help<br>F10 Save and Exit<br>ESC Exit                                                                                                    | ► Smbi  | os Configura | tion         |           |               |         | Enter | Go to Sub Screen |
| F10 Save and Exit<br>ESC Exit                                                                                                    | ► USB   | Configuratio | n            |           |               |         | F1    | General Help     |
| ESC Exit                                                                                                    |         |              |              |           |               |         | F10   | Save and Exit    |
|                                                                                                    |         |              |              |           |               |         | ESC   | Exit             |
|                                                                                                    |         |              |              |           |               |         |       |                  |
|                                                                                                    |         |              |              |           |               |         |       |                  |
| u82.61 (f)Comunight 1985-2006, American Megatrends, Inc.                                                                                                    |         | u02.61 (     | C) Conur inh | it 1985-2 | 1006. America | n Merra | trend | ls. Inc.         |

Figure 3.3 Advanced BIOS features setup screen

### 3.1.2.1 CPU Configuration

| Advanced                                                                                                    | BIOS SETUP UTILITY      |                        |
|----------------------------------------------------------------------------------------------------|-------------------------|------------------------|
| Configure advanced CPU setting<br>Module Version:3F.14                                                                                                    | lle                     | Disabled for WindowsXP |
| Manufacturer:Intel<br>Intel(R) Atom(TM) CPU D525<br>Frequency :1.80GHz<br>FSB Speed :800MHz<br>Cache L1 :48 KB<br>Cache L2 :1024 KB<br>Ratio Actual Value:9 | ₽ 1.80GHz               |                        |
| Max CPUID Value Limit                                                                                                    | [Disabled]              |                        |
| Execute-Disable Bit Capability                                                                                                    | y [Enabled]             | ← Select Screen        |
| Hyper Threading Technology                                                                                                    | [Enabled]               | †↓ Select Item         |
| Intel(R) SpeedStep(tm) tech                                                                                                    | [Disabled]              | +- Change Option       |
| Intel(R) C-STATE tech                                                                                                    | [Enabled]               | F1 General Help        |
| Enhanced C-States                                                                                                    | (Enabled)               | F10 Save and Exit      |
|                                                                                                    |                         | ESC Exit               |
| u02.61 (C)Commight                                                                                                    | 1985-2006, American Mer | ratrends. Inc          |

Figure 3.4 CPU Configuration Setting

Max CPUID Value Limit

This item allows you to limit CPUID maximum value.

Execute-Disable Bit Capability

This item allows you to enable or disable the No-Execution page protection technology.

- Hyper Threading Technology This item allows you to enable or disable Intel® Hyper Threading technology.
- Intel® SpeedStep® tech When set to disabled, the CPU runs at its default speed, when set to enabled, the CPU speed is controlled by the operating system.
- Intel® C-STATE tech This item allows the CPU to save more power under idle mode.
- Enhanced C-States CPU idle set to enhanced C-States, disabled by Intel® C-STATE tech item.

### 3.1.2.2 IDE Configuration

| Advanced                                                                                                    | BIOS SETUP UTILITY                                                                                                   |                                                                                                    |
|----------------------------------------------------------------------------------------------------|----------------------------------------------------------------------------------------------------|----------------------------------------------------------------------------------------------------|
| IDE Configuration                                                                                                    |                                                                                                    | Options                                                                                                    |
| ATA/IDE Configuration<br>Legacy IDE Channels                                                                                                    | [Compatible]<br>[SATA Pri, PATA Sec]                                                                                 | Disabled<br>Compatible<br>Enhanced                                                                                                    |
| <ul> <li>Primary IDE Master</li> <li>Primary IDE Slave</li> <li>Secondary IDE Master</li> <li>Secondary IDE Slave</li> <li>Third IDE Master</li> <li>Third IDE Slave</li> </ul> | : [Not Detected]<br>: [Not Detected]<br>: [Not Detected]<br>: [Not Detected]<br>: [Not Detected]<br>: [Not Detected] |                                                                                                    |
| Hard Disk Write Protect<br>IDE Detect Time Out (Sec)                                                                                                    | (Disabled)<br>[35]                                                                                                   | <ul> <li>← Select Screen</li> <li>↑↓ Select Item</li> <li>← Change Option</li> <li>F1 General Help</li> <li>F10 Save and Exit</li> <li>ESC Exit</li> </ul> |
|                                                                                                    | ht 1985-2006, American Mer                                                                                           | watrends. Inc.                                                                                                    |

Figure 3.5 IDE Configuration

### ATA/IDE Configuration

This item allows you to select Disabled / Compatible / Enhanced.

### Legacy IDE Channels

When set to Enhanced mode you can select IDE or AHCI mode. When select Compatible mode you can select SATA only / SATA pri, PATA sec or PATA only.

### Primary/Secondary/Third IDE Master/Slave

BIOS auto detects the presence of IDE device, and displays the status of auto detection of IDE device.

- **Type:** Select the type of SATA driver.[Not Installed][Auto][CD/DVD][ARMD]
- LBA/Large Mode: Enables or Disables the LBA mode.
- Block (Multi-Sector Transfer): Enables or disables data multi-sectors transfers.
- PIO Mode: Select the PIO mode.
- **DMA Mode:** Select the DMA mode.
- **S.M.A.R.T.:** Select the smart monitoring, analysis, and reporting technology.
- **32Bit Data Transfer:** Enables or disables 32-bit data transfer.

### Hard Disk Write Protect

Disable/Enable device write protection. This will be effective only if the device is accessed through BIOS.

### ■ IDE Detect Time Out (Sec)

This item allows you to select the time out value for detecting ATA/ATAPI device(s).

# Chapter 3 BIOS settings

### 3.1.2.3 Super I/O Configuration

| Configure SCH3114 Super IO C                                                                                                    | hipset                                                                             | Allows BIOS to Select                                                                                                    |
|----------------------------------------------------------------------------------------------------|------------------------------------------------------------------------------------|----------------------------------------------------------------------------------------------------|
| Serial Portl Address<br>Serial Portl IRQ<br>Serial Port2 Address<br>Serial Port2 IRQ<br>Parallel Port Address<br>Parallel Port Mode<br>Parallel Port IRQ<br>Auto Flow Control For SP2 | (3)F8)<br>[4]<br>[2]F8]<br>[3]<br>[3]78]<br>[Norma 1]<br>[1]RQ7]<br>[D] i sab led] | Addresses.                                                                                                    |
|                                                                                                    |                                                                                    | <ul> <li>Select Screen</li> <li>Select Item</li> <li>Change Option</li> <li>F1 General Help</li> <li>F10 Save and Exit</li> <li>ESC Exit</li> </ul> |

Figure 3.6 Super I/O Configuration

- Serial Port1 / Port2 address
   This item allows you to select serial port1 ~ port2 of base addresses.

   Serial Port1 / Port2 IRQ
- This item allows you to select serial port1 ~ port2 of IRQ.
   Parallel Port Address
- This item allows you to select parallel of base addresses.
- Parallel Port Mode This item allows you to select parallel of mode.
- Parallel Port IRQ This item allows you to select parallel of IRQ.
- Auto Flow Control For SP2

This item allows you to enable or disable auto flow control function.

### 3.1.2.4 Hardware Health Configuration

| BIOS SETUP UTILITY<br>Advanced              |                                                              |                                                                                                    |
|---------------------------------------------|--------------------------------------------------------------|----------------------------------------------------------------------------------------------------|
| Hardware Health Conf                        | figuration                                                   | Enables Hardware                                                                                                    |
| H/W Health Function                         | [Enabled]                                                    | Device.                                                                                                    |
| CPU Temperature<br>System Temperature       | :36°C/96°F<br>:35°C/95°F                                     |                                                                                                    |
| Fan1 Speed                                  | : 6826 RPM                                                   |                                                                                                    |
| Vcore<br>+3.3Vin<br>+5Vin<br>+12Vin<br>VBAT | :1.156 U<br>:3.317 U<br>: 4.922 U<br>: 11.875 U<br>: 3.048 U | <ul> <li>← Select Screen</li> <li>↑↓ Select Item</li> <li>← Change Option</li> <li>F1 General Help</li> <li>F10 Save and Exit</li> </ul> |
| u02_61_(0)                                  | Commight 1985-2006 America                                   | Du Magatrande Tue                                                                                                    |

Figure 3.7 Hardware health configuration

- H/W Health Function
   This item allows you to control H/W monitoring.
- Temperature & Voltage show CPU/System Temperature Vcore / +3.3 Vin / +5 Vin / +12 Vin / VBAT
- Fan1 Speed show
   Display Fan1 Speed RPM.

### 3.1.2.5 ACPI Settings

![](_page_42_Picture_1.jpeg)

Figure 3.8 ACPI Settings

General ACPI Configuration

| Advanced                                  | BIOS SETUP UTILITY        |                                                                      |
|-------------------------------------------|---------------------------|----------------------------------------------------------------------|
| General ACPI Configuration                |                           | Select the ACPI                                                      |
| Suspend mode<br>Repost Video on S3 Resume | [Auto]<br>[No]            | System Suspend.                                                      |
|                                           |                           |                                                                      |
|                                           |                           | ← Select Screen<br>11 Select Item                                    |
|                                           |                           | +- Change Option<br>F1 General Help<br>F10 Save and Exit<br>ESC Exit |
|                                           |                           |                                                                      |
| v02.61 (C) Copyrig                        | ht 1985-2006, American Me | egatrends, Inc.                                                      |

Figure 3.9 General ACPI Configuration

### - Suspend mode

Select the ACPI state used for system suspend.

### - Report Video on S3 Resume

This item allows you to invoke VA BIOS POST on S3/STR resume.

### Advanced ACPI Configuration

| Advanced                                                                      | BIOS SETUP UTILITY                                  |                                                                                                    |
|-------------------------------------------------------------------------------|-----------------------------------------------------|----------------------------------------------------------------------------------------------------|
| Advanced ACPI Configuration                                                   |                                                     | Enable RSDP pointers                                                                                                    |
| ACPI Version Features<br>ACPI APIC support<br>AMI OEMB table<br>Headless mode | IACPI v3.01<br>[Enabled]<br>[Enabled]<br>[Disabled] | Description Tables. Di<br>ACPI version has some                                                                                              |
|                                                                               |                                                     | <ul> <li>Select Screen</li> <li>Select Item</li> <li>Change Option</li> <li>General Help</li> <li>Gave and Exit</li> <li>ESC Exit</li> </ul> |
| v02.61 (C) Copurian                                                           | t 1985-2006, American Me                            | gatrends, Inc.                                                                                                    |

Figure 3.10 Advanced ACPI Configuration

### - ACPI Version Features

This item allows you to enable RSDP pointers to 64-bit fixed system description tables.

- ACPI APIC support

Include APIC table pointer to RSDT pointer list.

- AMI OEMB table

Include OEMB table pointer to R(x)SDT pointer lists.

### Headless mode

Enable / Disable Headless operation mode through ACPI.

### Chipset ACPI Configuration

| Advanced                                                                                                    | BIOS SETUP UTILITY                                                 |                                                                                                    |
|----------------------------------------------------------------------------------------------------|--------------------------------------------------------------------|----------------------------------------------------------------------------------------------------|
| South Bridge ACPI Configuration                                                                                              | on                                                                 | Options                                                                                                    |
| Energy Lake Feature<br>APIC ACPI SCI IRQ<br>USB Device Wakeup From S3<br>High Performance Event Timer<br>HPET Memory Address | [Disabled]<br>[Disabled]<br>[Disabled]<br>[Enabled]<br>[FED00000h] | Enabled<br>Disabled                                                                                                    |
|                                                                                                    |                                                                    | <ul> <li>← Select Screen</li> <li>↑↓ Select Item</li> <li>← Change Option</li> <li>F1 General Help</li> <li>F10 Save and Exit</li> <li>ESC Exit</li> </ul> |

Figure 3.11 Chipset ACPI Configuration

### - Energy Lake Feature

Allows you to configure Intel's Energy Lake power management technology.

- APIC ACPI SCI IRQ
   Enable/Disable APIC ACPI SCI IRQ.
- USB Device Wakeup From S3
   Enable/Disable USB Device Wakeup from S3.

### High Performance Event Timer

Enable/Disable High performance Event timer.

### 3.1.2.6 AHCI Configuration

| BIOS SETUP UTILITY Advanced                                                      |                                                                                                    |
|----------------------------------------------------------------------------------|----------------------------------------------------------------------------------------------------|
| AHCI Settings                                                                    | While entering setup,                                                                                                    |
| <ul> <li>AHCI Port0 [Not Detected]</li> <li>AHCI Port1 [Not Detected]</li> </ul> | presence of IDE<br>devices. This displays<br>the status of auto<br>detection of IDE<br>devices.                                                                   |
|                                                                                  |                                                                                                    |
|                                                                                  | <ul> <li>← Select Screen</li> <li>↑↓ Select Item</li> <li>Enter Go to Sub Screen</li> <li>F1 General Help</li> <li>F10 Save and Exit</li> <li>ESC Exit</li> </ul> |
| u02.61 (C)Comminst 1995-2006- American Ma                                        | vatrando Inc                                                                                                    |

Figure 3.12 AHCI Configuration

### AHCI Port0 / Port1

While entering setup, BIOS auto detects the presence of IDE devices. This displays the status of auto detection of IDE device.

### 3.1.2.7 APM Configuration

| Advanced                                                              | BIOS SETUP UTILITY                   |                                                                                                    |
|-----------------------------------------------------------------------|--------------------------------------|----------------------------------------------------------------------------------------------------|
| APM Configuration                                                     |                                      | Enable or disable                                                                                                    |
| Power Management/APM<br>Power Button Mode<br>Restore on AC Power Loss | lEnabled]<br>[On/Off]<br>[Power Off] | nen.                                                                                                    |
| Resume On Ring<br>Resume On RTC Alarm                                 | Disabled]<br>Disabled]               |                                                                                                    |
|                                                                       |                                      | <ul> <li>Select Screen</li> <li>Select Item</li> <li>Change Option</li> <li>General Help</li> <li>Save and Exit</li> <li>ESC Exit</li> </ul> |
| v02.61 (C) Copyrig                                                    | ht 1985-2006, America                | n Megatrends, Inc.                                                                                                    |

Figure 3.13 APM Configuration

### Power Management/APM

Enable or disable APM.

### Power Button Mode

Power on, off, or enter suspend mode when the power button is pressed. The following options are also available.

### Restore on AC power Loss

Use this to set up the system response after a power failure. The "Off" setting keeps the system powered off after power failure, the "On" setting boots up the system after failure, and the "Last State" returns the system to the status just before power failure.

### Video Power Down Mode

Power down video in suspend or standby mode.

### Hard Disk Power Down Mode

Power down Hard Disk in suspend or standby mode.

### Resume On Ring

Enable / Disable RI to generate a wake event.

### Resume On RTC Alarm

Enable / Disable RTC to generate a wake event.

# Chapter 3 BIOS settings

### 3.1.2.8 Event Log Configuration

![](_page_46_Picture_2.jpeg)

Figure 3.14 Event Log Configuration

View Event Log

View all unread events on the event Log.

- Mark all events as read
   Mark all unread events as read.
- Clear Event Log
   Discard all events in the event Log.

### 3.1.2.9 MPS Configuration

| Advanced          | BIOS SETUP UTILITY         |                                                          |
|-------------------|----------------------------|----------------------------------------------------------|
| MPS Configuration |                            | Select MPS                                               |
| MPS Revision      | [1.4]                      |                                                          |
|                   |                            |                                                          |
|                   |                            |                                                          |
|                   |                            | ← Select Screen<br>11 Select Item                        |
|                   |                            | +- Change Option<br>F1 General Help<br>F10 Save and Exit |
|                   |                            | LOU LAIL                                                 |
| v02.61 (C) Cop    | yright 1985-2006, American | Megatrends, Inc.                                         |

Figure 3.15 MPS Configuration

### MPS Revision

This item allows you to select MPS reversion.

### 3.1.2.10 Smbios Configuration

| Advanced             | Smbios Configuration Screen |                                                                                                    |
|----------------------|-----------------------------|----------------------------------------------------------------------------------------------------|
| Smbios Configuration |                             | SMBIOS SMI Wrapper<br>support for PnP Func                                                                    |
| Sabios Sai Support   | (Enab led)                  | 50h-54h                                                                                                    |
|                      |                             |                                                                                                    |
|                      |                             | <ul> <li>← Select Screen</li> <li>↑↓ Select Item</li> <li>← Change Option</li> <li>F1 General Help</li> </ul> |
|                      |                             | F10 Save and Exit<br>ESC Exit                                                                                 |

Figure 3.16 Smbios Configuration

### SMBIOS SMI Support

SMBIOS SMI wrapper support for PnP function 50h-54h.

### 3.1.2.11 USB Configuration

| BIOS SETUP UTILITY                                                                                              |                                                                                                    |
|----------------------------------------------------------------------------------------------------|----------------------------------------------------------------------------------------------------|
| Advanced                                                                                                    |                                                                                                    |
| USB Configuration                                                                                               | Enables support for                                                                                                    |
| Module Version - 2.24.3-13.4                                                                                    | option disables                                                                                                    |
| USB Devices Enabled :<br>1 Keyboard, 1 Mouse                                                                    | no USB devices are<br>connected.                                                                                                    |
| LegacyUSB SupportEnabledUSB 2.0 Controller Mode[HiSpeed]BIOS EHCI Hand-Off[Enabled]HotplugUSB FDD Support[Auto] |                                                                                                    |
| ▶ USB Mass Storage Device Configuration                                                                         | <ul> <li>← Select Screen</li> <li>↑↓ Select Item</li> <li>← Change Option</li> <li>F1 General Help</li> <li>F10 Save and Exit</li> <li>ESC Exit</li> </ul> |
| u02.61 (C)Comunight 1985-2006 - Amonican Me                                                                     | astronde. Inc.                                                                                                    |
| voz.ur vozcupyright 1003-20005 nileritan ne                                                                     | gatrenus, inc.                                                                                                    |

Figure 3.17 USB Configuration

### Legacy USB Support

Enables support for legacy USB. Auto option disables legacy support if no USB devices are connected.

- USB 2.0 Controller Mode This item allows you to select HiSpeed(480Mbps) or FullSpeed (12Mpbs).
- BIOS EHCI Hand-Off

This is a workaround for OS without EHCI hand-off support. The EHCI ownership change should claim by EHCI driver.

### Hotplug USB FDD Support

A dummy FDD device is created that will be associated with the hotplugged FDD later. Auto option creates this dummy device only if there is no USB FDD present.

### ■ USB Mass Storage Device Configuration

| BIOS SETUP UTILITY<br>Advanced                                                                                                    |                                                                                                    |
|----------------------------------------------------------------------------------------------------|----------------------------------------------------------------------------------------------------|
| USB Mass Storage Device Configuration<br>USB Mass Storage Reset Delay [28 Sec]<br>Device #1 USB Hotplug FDD<br>Emulation Type [Auto] | Mumber of seconds<br>POST waits for the<br>USB mass storage<br>device after start<br>unit command.                                                         |
|                                                                                                    | <ul> <li>← Select Screen</li> <li>↑↓ Select Item</li> <li>← Change Option</li> <li>F1 General Help</li> <li>F10 Save and Exit</li> <li>ESC Exit</li> </ul> |
| v02.61 (C)Copyright 1985-2006, America                                                                                               | an Megatrends, Inc                                                                                                    |

Figure 3.18 USB Mass storage Device Configuration

### - USB Mass Storage Reset Delay

Number of sends POST wait for the USB mass storage device after start unit command.

Emulation Type

If Auto, USB devices less than 530MB will be emulated as a floppy drive and the remaining as hard drive. Force FDD option can be used to force a FDD formatted drive to boot as FDD (Ex. ZIP drive).

### 3.1.3 Advanced PCI/PnP Settings

Select the PCI/PnP tab from the ARK-1503 setup screen to enter the Plug and Play BIOS Setup screen. You can display a Plug and Play BIOS Setup option by highlighting it using the <Arrow> keys. All Plug and Play BIOS Setup options are described in this section. The Plug and Play BIOS Setup screen is shown below.

| BIOS SETUP UTILITY                                       |                                    |                                                                                                    |  |  |  |
|----------------------------------------------------------|------------------------------------|----------------------------------------------------------------------------------------------------|--|--|--|
| Main Advanced <mark>PCIPnP</mark>                        | Boot Security                      | Chipset Exit                                                                                                    |  |  |  |
| Advanced PCI/PnP Settings                                |                                    | Clear NURAM during                                                                                               |  |  |  |
| WARNING: Setting wrong value<br>may cause system to      | s in below sections<br>malfunction |                                                                                                    |  |  |  |
| Clear NURAM                                              | INO1                               |                                                                                                    |  |  |  |
| Plug & Play O/S                                          | [No]                               |                                                                                                    |  |  |  |
| PCI Latency Timer                                        | [64]                               |                                                                                                    |  |  |  |
| Allocate IRQ to PCI VGA                                  | [Yes]                              | and the second second second second                                                                              |  |  |  |
| Palette Snooping                                         | [Disabled]                         | and the second second second second second second second second second second second second second second second |  |  |  |
| PCI IDE BusMaster                                        | [Enabled]                          |                                                                                                    |  |  |  |
| OffBoard PCI/ISA IDE Card                                | [Auto]                             |                                                                                                    |  |  |  |
|                                                          |                                    | 🖌 🗧 🗧 🗧 🗧                                                                                                    |  |  |  |
| IRQ3                                                     | [Ava i lable]                      | ↑↓ Select Item                                                                                                   |  |  |  |
| IRQ4                                                     | [Ava i lable]                      | +- Change Option                                                                                                 |  |  |  |
| IRQ5                                                     | [Ava i lable]                      | F1 General Help                                                                                                  |  |  |  |
| IRQ7                                                     | [Ava i lable]                      | F10 Save and Exit                                                                                                |  |  |  |
| IRQ9                                                     | [Ava i lable]                      | ESC Exit                                                                                                    |  |  |  |
| IRQ10                                                    | [Ava i lable]                      |                                                                                                    |  |  |  |
| IRQ11                                                    | [Available]                        | 1                                                                                                    |  |  |  |
|                                                          |                                    |                                                                                                    |  |  |  |
| v02.61 (C)Copyright 1985-2006, American Megatrends, Inc. |                                    |                                                                                                    |  |  |  |

Figure 3.19 PCI/PNP Setup (top)

### 3.1.3.1 Clear NVRAM

Set this value to force the BIOS to clear the Non-Volatile Random Access Memory (NVRAM).The Optimal and Fail-Safe default setting is No.

### 3.1.3.2 Plug & Play O/S

When set to No, BIOS configures all the device in the system. When set to Yes and if you install a Plug and Play operating system, the operating system configures the Plug and Play device not required for boot.

### 3.1.3.3 PCI Latency Timer

Value in units of PCI clocks for PCI device latency timer register.

### 3.1.3.4 Allocate IRQ to PCI VGA

When set to Yes will assigns IRQ to PCI VGA card if card requests IRQ. When set to No will not assign IRQ to PCI VGA card even if card requests an IRQ.

### 3.1.3.5 Palette Snooping

This item is designed to solve problems caused by some non-standard VGA card.

### 3.1.3.6 PCI IDE BusMaster

When set to enabled BIOS uses PCI busmastering for reading/writing to IDE drives.

### 3.1.3.7 OffBoard PCI/ISA IDE Card

Some PCI IDE cards may require this to be set to the PCI slot number that is holding the card. When set to Auto will works for most PCI IDE cards.

### 3.1.3.8 IRQ3/4/5/7/9/10/11

This item allows you respectively assign an interruptive type for IRQ-3, 4, 5, 7, 9, 10, 11.

### 3.1.3.9 DMA Channel 0 / 1 / 3 / 5 / 6 / 7

When set to Available will specify which DMA is available to be used by PCI/PnP devices. When set to Reserved will specify which DMA will be reserved for use by legacy ISA devices.

### 3.1.3.10 Reserved Memory Size

This item allows you to reserve the size of memory block for legacy ISA device.

### 3.1.4 Boot Settings

| Main             | Advanced                    | PCIPnP       | BIOS SET<br>Boot | T <mark>UP UTILITY</mark><br>Security | Ch    | ipset Exit                                       |
|------------------|-----------------------------|--------------|------------------|---------------------------------------|-------|--------------------------------------------------|
| Boot S           | ettings                     |              |                  |                                       |       | Configure Settings                               |
| ► Boot           | : Settings Co               | nfiguratio   |                  |                                       |       | uuring system boot.                              |
| ► Boot<br>► Remo | Device Prio<br>wable Drives | rity         |                  |                                       |       |                                                  |
|                  |                             |              |                  |                                       |       |                                                  |
|                  |                             |              |                  |                                       |       |                                                  |
|                  |                             |              |                  |                                       |       | ← Select Screen<br>1↓ Select Item                |
|                  |                             |              |                  |                                       |       | F1 General Help<br>F10 Save and Exit<br>F20 Evit |
|                  |                             |              |                  |                                       |       | LOC LAIL                                         |
|                  | v02.61 (                    | C) Conur iah | t 1985-20        | 006, America                          | n Mer | ratrends, Inc.                                   |

Figure 3.20 Boot Setup Utility

### 3.1.4.1 Boot settings Configuration

|                                                                                                    | BIOS SETUP UTILITY<br>Boot                                   |                                                                                                    |
|----------------------------------------------------------------------------------------------------|--------------------------------------------------------------|----------------------------------------------------------------------------------------------------|
| Boot Settings Configuration<br>Quick Boot<br>Quiet Boot<br>AddOn ROM Display Mode<br>Bootup Num-Lock                   | Enabledi<br>Disabledi<br>(Force BIOS)<br>(On)                | Allows BIOS to skip<br>certain tests while<br>booting. This will<br>decrease the time<br>needed to boot the<br>system.                                     |
| PS/2 Mouse Support<br>Wait For 'F1' If Error<br>Hit 'DEL' Message Display<br>Interrupt 19 Capture<br>Bootsafe function | lAutoJ<br>(Enabled)<br>(Enabled)<br>(Disabled)<br>(Disabled) |                                                                                                    |
|                                                                                                    |                                                              | <ul> <li>← Select Screen</li> <li>↑↓ Select Item</li> <li>← Change Option</li> <li>F1 General Help</li> <li>F10 Save and Exit</li> <li>ESC Exit</li> </ul> |
| v02.61 (C) Copyrigh                                                                                                    | t 1985-2006, American Me                                     | egatrends, Inc.                                                                                                    |

Figure 3.21 Boot Setting Configuration

Quick Boot

This item allows BIOS to skip certain tests while booting. This will decrease the time needed to boot the system.

Quiet Boot

If this option is set to Disabled, the BIOS displays normal POST messages. If Enabled, an OEM Logo is shown instead of POST messages.

AddOn ROM Display Mode

Set display mode for option ROM.

- Bootup Num-Lock Select the Power-on state for Numlock.
- PS/2 Mouse Support
   Select support for PS/2 Mouse.
- Wait For "F1' If Error Wait for the F1 key to be pressed if an error occurs.
- Hit "DEL' Message Display Displays -Press DEL to run Setup in POST.
- Interrupt 19 Capture

This item allows options for ROMs to trap interrupt 19.

### Bootsafe function

This item allows you to enable or disable the bootsafe function.

### 3.1.5 Security Setup

|                    |                           |                        | BIOS SE          | TUP UTILITY  |                  |                                       |
|--------------------|---------------------------|------------------------|------------------|--------------|------------------|---------------------------------------|
| Main               | Advanced                  | PCIPnP                 | Boot             | Security     | Chipset          | Exit                                  |
| Securit            | y Settings                |                        |                  |              | Inst             | all or Change the<br>word.            |
| Supervi<br>User Pa | sor Passwor<br>ssword     | d :Not Ins<br>:Not Ins | talled<br>talled |              |                  |                                       |
| Change<br>Change   | Supervisor<br>User Passwo | Password<br>r <b>d</b> |                  |              |                  |                                       |
| Boot Se            | ctor Virus                | Protection             | Disa             | bledl        |                  |                                       |
|                    |                           |                        |                  |              |                  | Select Screen                         |
|                    |                           |                        |                  |              | †↓<br>Ente       | Select Item<br>r Change               |
|                    |                           |                        |                  |              | F1<br>F10<br>ESC | General Help<br>Save and Exit<br>Exit |
|                    |                           |                        |                  |              |                  |                                       |
|                    | v02.61 (                  | C) Copyr igh           | t 1985-2         | 006, America | n Megatren       | ds, Inc.                              |

Figure 3.22 Password Configuration

Select Security Setup from the ARK-1503 Setup main BIOS setup menu. All Security Setup options, such as password protection and virus protection are described in this section. To access the sub menu for the following items, select the item and press <Enter>:

### 3.1.5.1 Change Supervisor / User Password

### Boot Sector Virus protection

The boot sector virus protection will warn if any program tries to write to the boot sector.

## 3.1.6 Advanced Chipset Settings

![](_page_52_Picture_2.jpeg)

Figure 3.23 Advanced Chipset Settings

### 3.1.6.1 North Bridge Chipset Configuration

| BIOS SETUP UTILITY                                                                                    |                                                                                                    |  |  |  |
|----------------------------------------------------------------------------------------------------|----------------------------------------------------------------------------------------------------|--|--|--|
| Chipset                                                                                               |                                                                                                    |  |  |  |
| North Bridge Chipset Configuration                                                                    | Options                                                                                                    |  |  |  |
| PCI MMID Allocation: 46B To 3072MB<br>DRAM Frequency [Auto]<br>Configure DRAM Timing by SPD [Enabled] | <br>Auto<br>Max MHz                                                                                                    |  |  |  |
| Initate Graphic Adapter EIGDI<br>Internal Graphics Mode Select (Enabled, 8MB)                         |                                                                                                    |  |  |  |
| PEG Port Configuration                                                                                |                                                                                                    |  |  |  |
| Video Function Configuration                                                                          | 이는 말 이 같은 이 같은 것을 수요.                                                                                                    |  |  |  |
|                                                                                                    | <ul> <li>← Select Screen</li> <li>↑↓ Select Iten</li> <li>← Change Option</li> <li>F1 General Help</li> <li>F10 Save and Exit</li> </ul> |  |  |  |

Figure 3.24 North Bridge Configuration

### DRAM Frequency

This item allows you to manually change DRAM frequency.

Configure DRAM Timing by SPD

This item allows you to enables or disable detection by DRAM SPD.

### Initate Graphic Aadapter

This item allows you to select which graphics controller to use as the primary boot device.

### Internal Graphics Mode Select Select the amount of system memory used by the Internal graph

Select the amount of system memory used by the Internal graphics device.

Video Function Configuration

| Video Function Configuration                                              | n                                                | Options                                                              |
|---------------------------------------------------------------------------|--------------------------------------------------|----------------------------------------------------------------------|
| DVMT Mode Select<br>DVMT/FIXED Memory                                     | EDVMT Model<br>E256MBJ                           | Fixed Mode<br>DVMT Mode                                              |
| Boot Display Device<br>Flat Panel Type<br>Spread Spectrum Clock           | ELUDS+CRT ]<br>[1024x768 (24bit) ]<br>[Disabled] |                                                                      |
| Backlight Control 1 Type<br>Backlight 1 Level<br>Backlight Control 2 Type | EPWMD<br>ELevel 101<br>EPWMD<br>Elevel 101       |                                                                      |
| backright 2 Level                                                         | LEVET 101                                        | Select Screen     Select Item     Change Option     F1 Compared Holm |
|                                                                           |                                                  | F10 Save and Exit<br>ESC Exit                                        |

Figure 3.25 Video function configuration

- DVMT Mode Select

Displays the active system memory mode.

- DVMT/FIXED Memory

Specify the amount of DVMT / FIXED system memory to allocate for video memory.

Boot Display Device

Select boot display device at post stage.

- Flat Panel Type

This item allows you to select which panel resolution you want.

- Spread Spectrum Clock

This item allows you to enable or disable the spread spectrum clock.

- Backlight Control1/2 Type
   This item allows you to select backlight control type.
- Backlight 1/2 Level

This item allows you to select backlight level.

### 3.1.6.2 South Bridge Chipset Configuration

|                                | BIOS SETUP UTILITY    | Thinsof                                                |
|--------------------------------|-----------------------|--------------------------------------------------------|
|                                |                       |                                                        |
| South Bridge Chipset Configura | Options               |                                                        |
| USB Functions                  | [10 USB Ports]        | Disabled                                               |
| USB 2.0 Controller             | [Enabled]             | 2 USB Ports                                            |
| LAN1 Intel 82567V Controller   | [Enabled]             | 4 USB Ports                                            |
| LAN1 Boot Rom                  | [Disabled]            | 6 USB Ports                                            |
| LAN1 Wake Up From S5           | [Disabled]            | 8 USB Ports                                            |
| LAN2 Intel 82583V Controller   | [Enabled]             | 10 USB Ports                                           |
| LAN2 Boot Rom                  | [Disabled]            | 방법 <mark> 2011년 18일 - 18일 전</mark> 문에 관하는 것이 있는 것이 있다. |
| LAN2 Wake Up From S3/S4/S5     | [Disabled]            | :                                                      |
| DA Controller [Enabled]        |                       | 이 귀엽감하는 소리는 것 못한 정말했다.                                 |
| SMBUS Controller               | [Enabled]             | 요 흙 것 이 것 물건 책이 있는 것 같아.                               |
|                                |                       | ← Select Screen                                        |
| SLP_S4# Min. Assertion Width   | [1 to 2 seconds]      | ↑↓ Select Item                                         |
|                                |                       | +- Change Ontion                                       |
|                                |                       | F1 General Heln                                        |
| 승규가 안 있는 그렇는 것 같아요?            |                       | FIA Save and Exit                                      |
| 선물은 그는 것은 것을 알았다. 것을 가지?       |                       | FSC Fxit                                               |
|                                |                       |                                                        |
|                                |                       | 김 친구 가지 아파는 것을 하는 것이 같아.                               |
|                                |                       |                                                        |
| u02.61 (C)Comuriant            | 1985-2006, American 1 | Menatrends. Inc.                                       |

Figure 3.26 South Bridge Configuration

USB Functions

Disabled, 2 USB Ports, 4 USB Ports, 6 USB Ports or 8 USB Ports or 10 USB Ports.

- USB 2.0 Controller
   Enables or disables the USB 2.0 controller.
- LAN1 Intel 82576V controller
   Enables or disables the Intel LAN1 controller.
- LAN1 Boot Rom
   Enables or disables internal LAN1 boot.
- LAN1 Wake Up From S5 Enables or disables LAN1 wake up from S5 function.
- LAN2 Intel 82583V controller
   Enables or disables the LAN2 controller.
- LAN2 Boot Rom Enables or disables LAN2 boot.
- LAN2 Wake Up From S3/S4/S5
   Enables or disables LAN2 wake up from S3/S4S5 function.
- HDA Controller
   Enables or disables the HDA controller.
- SMBUS Controller
   Enables or disables the SMBUS controller.
- SLP\_S4# Min. Assertion Width This item allows you to set a delay of sorts.

### 3.1.7 Exit Option

| Main Advanced PCIPr                             | BIOS SE<br>nP Boot | TUP UTILITY<br>Security | Chipset          | Exit                            |
|-------------------------------------------------|--------------------|-------------------------|------------------|---------------------------------|
| Exit Options                                    |                    |                         | — Exi            | t system setup<br>hout ving the |
| Discard Changes and Exit<br>Discard Changes     |                    |                         | F10              | key can be used                 |
| Load Optimal Defaults<br>Load Failsafe Defaults |                    |                         | IU               |                                 |
|                                                 |                    |                         |                  |                                 |
|                                                 |                    |                         | +<br>11<br>Ent   | Select Screen<br>Select Item    |
|                                                 |                    |                         | F1<br>F10<br>FSC | General Help<br>Save and Exit   |
|                                                 |                    |                         |                  | LINE C                          |
| v02.61 (C) Copyr                                | ight 1985-20       | 006, America            | n Megatre        | nds, Inc.                       |

Figure 3.27 Exit Option

### 3.1.7.1 Save Changes and Exit

When you have completed system configuration, select this option to save your changes, exit BIOS setup and reboot the computer so the new system configuration parameters can take effect.

- Select Exit Saving Changes from the Exit menu and press <Enter>. The following message appears: Save Configuration Changes and Exit Now? [Ok] [Cancel]
- 2. Select Ok or cancel.

### 3.1.7.2 Discard Changes and Exit

Select this option to quit Setup without making any permanent changes to the system configuration.

- Select Exit Discarding Changes from the Exit menu and press <Enter>. The following message appears: Discard Changes and Exit Setup Now? [Ok] [Cancel]
- 2. Select Ok to discard changes and exit. Discard Changes
- 3. Select Discard Changes from the Exit menu and press <Enter>.

### 3.1.7.3 Load Optimal Defaults

The ARK-1503 automatically configures all setup items to optimal settings when you select this option. Optimal defaults are designed for maximum system performance, but may not work best for all computer applications. In particular, do not use the Optimal Defaults if your computer is experiencing system configuration problems. Select Load Optimal Defaults from the Exit menu and press <Enter>.

### 3.1.7.4 Load Fail-Safe Defaults

The ARK-1503 automatically configures all setup options to fail-safe settings when you select this option. Fail-Safe Defaults are designed for maximum system stability, but not maximum performance. Select Fail-Safe Defaults if your computer is experiencing system configuration problems.

- Select Load Fail-Safe Defaults from the Exit menu and press <Enter>. The following message appears:
  - Load Fail-Safe Defaults? [OK] [Cancel]
- 2. Select OK to load Fail-Safe defaults.

![](_page_58_Picture_0.jpeg)

WDT & GPIO Sample Code

# A.1 Watchdog Timer Sample Code

### Watchdog function:

;The SCH3114 Runtime base I/O address is A00h ;Setting WatchDog time value location at offset 66h ;If set value "0", it is mean disable WatchDog function. Superio\_GPIO\_Port = A00h mov dx,Superio\_GPIO\_Port + 66h mov al,00h out dx,al .model small .486p .stack 256 .data SCH3114\_IO EQU A00h .code org 100h .STARTup ;47H ;enable WDT function bit [0]=0Ch mov dx,SCH3114\_IO + 47h mov al.0Ch out dx,al :65H ;bit [1:0]=Reserved ;bit [6:2]Reserve=00000 ;bit [7] WDT time-out Value Units Select ;Minutes=0 (default) Seconds=1 \_\_\_\_\_ mov dx,SCH3114\_IO + 65h ; mov al,080h out dx,al :===== :66H ;WDT timer time-out value ;bit[7:0]=0~255 mov dx,SCH3114\_IO + 66h mov al,01h out dx,al ;bit[0] status bit R/W ;WD timeout occurred =1

```
;WD timer counting = 0
```

```
mov dx,SCH3114_IO + 68h
mov al,01h
out dx,al
.exit
END
```

# A.2 GPIO Sample Code

```
_____
   Get Number of GPIO group
   one group mean 8 gpio pins(one GPIO Chip)
; Input:
   ax=5E87h
   bh=00h
; output:
   ax=5E78
               ;function success, other value means function fail
   cl= n group of gpio
 Get GPIO Config
; Input:
   ax=5E87h
   bh=01h
   cl= n; n means which group of GPIO you want to get
; output:
   ax=5E78
               ;function success, other value means function fail
   bl= the n group of gpio config
     bit 0 = \text{gpio } 0, 0 \Rightarrow \text{output pin}; 1 \Rightarrow \text{input pin}
     bit 1 = \text{gpio } 1, 0 => \text{output pin}; 1 => \text{input pin}
       ....
     bit 7 = gpio 7, 0 => output pin; 1 => input pin
 _____
```

```
;===============;
Set GPIO Config
; Input:
; ax=5E87h
```

```
; bh=02h
```

- ; cl= n ; n means which group of GPIO you want to set
- ; bl= the n group of gpio config
- bit 0 = gpio 0, 0 => output pin; 1 => input pin
- bit 1 = gpio 1 , 0 => output pin; 1 => input pin
- .....

```
Get GPIO status
; Input:
   ax=5E87h
   bh=03h
   cl= n; n means which group of GPIO you want to get
; output:
   ax=5E78
              ;function success, other value means function fail
   bl= the n group of gpio status
     bit 0 = \text{gpio } 0, 0 \Rightarrow \text{Low}; 1 \Rightarrow \text{High}
     bit 1 = gpio 1, 0 => Low; 1 => High
       .....
     bit 7 = gpio 7 , 0 => Low; 1 => High
*_____
               ______
```

```
Set GPIO status
; Input:
     ax=5E87h
     bh=04h
     cl= n ; n means which group of GPIO you want to set
     bl= the n group of gpio status
        bit 0 = \text{gpio } 0, 0 \Rightarrow \text{Low}; 1 \Rightarrow \text{High}
        bit 1 = \text{gpio } 1, 0 = \text{Low}; 1 = \text{High}
           ....
        bit 7 = gpio 7, 0 => Low; 1 => High
; output:
     ax=5E78
                     ;function success, other value means function fail
                   ax,5e87h
           mov
                   bh,00h
           mov
           int
                 15h
                   ax,5e78h
           cmp
                 next_test
           je
           lea
                  dx, Error_Str1
           mov
                   ah,09h
           int
                 21h
                  Finish_Test
           jmp
next_test:
```

ch,ch xor ;save NO. of GPIO chip push cx ;1.Set GPIO 0,2,4,6 as output, GPI 1,3,5,7 as input mov ax,5e87h mov bx,02aah int 15h ;2. Set GPIO 0,2,4,6 Output Low pop сх ;restore NO. of GPIO chip push ;save NO. of GPIO chip СХ ax.5e87h mov mov bx,0400h int 15h ;3. Check GPI 1,3,5,7 value ;restore NO. of GPIO chip pop сх ;save NO. of GPIO chip push СХ mov ax,5e87h bx,03FFh mov int 15h ;restore NO. of GPIO chip pop сх ;save NO. of GPIO chip push СХ dec СХ al,Fail\_lenght mov mul cl dx, Fail\_Str lea add dx.ax bl,00 cmp jne test\_result ;4. Set GPIO 0,2,4,6 Output differential ;restore NO. of GPIO chip pop сх push ;save NO. of GPIO chip СХ ax,5e87h mov mov bx,0411h 15h int ;5. Check GPI 1,3,5,7 value ;restore NO. of GPIO chip pop СХ ;save NO. of GPIO chip push СХ mov ax,5e87h mov bx,03FFh int 15h ;restore NO. of GPIO chip pop СХ

;save NO. of GPIO chip push СХ dec СХ mov al,Fail\_lenght mul cl dx, Fail\_Str lea add dx,ax cmp bl,33h test\_result jne cmp al,00h jne test\_fail ;4.Set GPIO 1,3,5,7 as output,GPIO 0,2,4,6 as input pop СХ push СХ mov ax,5e87h bx,0255h mov int 15h ;5. Set GPIO 1,3,5,7 Output High ;restore NO. of GPIO chip pop сх ;save NO. of GPIO chip push СХ ax,5e87h mov mov bx,04ffh int 15h ;6. Check GPIO 0,2,4,6 value ;restore NO. of GPIO chip рор СХ push ;save NO. of GPIO chip СХ ax,5e87h mov mov bx,0300h int 15h ;restore NO. of GPIO chip рор сх ;save NO. of GPIO chip push СХ dec СХ mov al,Fail\_lenght mul cl lea dx, Fail\_Str add dx,ax bl.0ffh cmp test\_result jne

;4. Set GPIO 1,3,5,7 Output differential pop cx ;restore NO. of GPIO chip

```
push
                    ;save NO. of GPIO chip
         СХ
         ax,5e87h
  mov
         bx,0422h
  mov
        15h
  int
;5. Check GPI 0,2,4,6 value
                    ;restore NO. of GPIO chip
  pop
         сх
                    ;save NO. of GPIO chip
  push
         СХ
  mov
         ax,5e87h
         bx,03FFh
  mov
        15h
  int
                   ;restore NO. of GPIO chip
  pop
         сх
                    ;save NO. of GPIO chip
  push
         СХ
  dec
         сх
  mov
         al,Fail_lenght
  mul
         cl
        dx, Fail_Str
  lea
  add
         dx,ax
         bl,33h
  cmp
  jne test_result
  pop
         сх
                    ;restore NO. of GPIO chip
                    ;save NO. of GPIO chip
  push
         СХ
  dec
         СХ
  mov
         al,Success_lenght
  mul
         cl
        dx, Success1_Str
  lea
  add
         dx,ax
 ;Do Second PCA9554 test
 ;1.Set GPIO 0,2,4,6 as output, GPI 1,3,5,7 as input
```

```
test_result:
```

```
mov ah,09h
int 21h
pop cx
dec cx
jnz next_test
Finish_Test:
popa
.exit
```

![](_page_66_Picture_0.jpeg)

Installation guide of ARK-1503P Golden Finger Interface for ITM Panels

# B.1 Installation guide of ARK-1503P Golden Finger Interface for ITM Panels

1. Put ARK-1503P onto the tray at the back of ITM.

![](_page_67_Picture_2.jpeg)

2. Push ARK-1503P to connect the golden finger interfaces of ARK-1503P and ITM panel.

![](_page_67_Picture_4.jpeg)

- endix 'anels Ο Installation guide of ARK-1503P Golden Finger Interface for
- 3. Secure the four screws between ARK-1503P and ITM panel. (The screws are in the accessory box of ITM series products.)

![](_page_68_Picture_2.jpeg)

![](_page_69_Picture_0.jpeg)

# www.advantech.com

Please verify specifications before quoting. This guide is intended for reference purposes only.

All product specifications are subject to change without notice.

No part of this publication may be reproduced in any form or by any means, electronic, photocopying, recording or otherwise, without prior written permission of the publisher.

All brand and product names are trademarks or registered trademarks of their respective companies.

© Advantech Co., Ltd. 2011